| TECOM                                             |                                |               |                  | Firmware Version: | GW6000_R2_V1.2.0_Gen |
|---------------------------------------------------|--------------------------------|---------------|------------------|-------------------|----------------------|
| <u>Device Info</u>                                | Trunk Group & Label            |               |                  |                   |                      |
| <u>Advanced</u><br>Wireless                       | This Item allows you to assign | physical Trun | k to virtual Tru | unk Group.        |                      |
| /oice                                             | , ,                            |               |                  |                   | -                    |
| - Phone<br>Trunk                                  | Trunk Line                     | Group Assign  | Enable Label     | Label Name        | _                    |
| - <u>IP Trunk</u><br>- <u>Trunk Group</u>         | PSINLINET                      | Group 1 M     | Disable 🞽        |                   |                      |
| - Answering Positions<br>- Call Restriction Table | PSTN Line 2                    | Group 1 💌     | Disable 🚩        |                   |                      |
| - Call Routing Table                              | PSTN Line 3                    | Group 1 💌     | Disable 🞽        |                   |                      |
| Coice Mail                                        | IP Line 1                      | Group 1 💌     | Disable 💌        |                   |                      |
| lanagement<br>Diagnostics                         | IP Line 2                      | Group 1 💌     | Disable 💌        |                   |                      |
|                                                   | IP Line 3                      | Group 1 💌     | Disable 💌        |                   |                      |
|                                                   | IP Line 4                      | Group 1 💌     | Disable 💌        | -                 |                      |
|                                                   | IP Line 5                      | Group 1 💌     | Disable 💌        | -                 |                      |
|                                                   | IP Line 6                      | Group 1 💌     | Disable 💌        |                   |                      |
|                                                   | IP I ine 7                     | Group 1       | Disable 🗸        | -                 |                      |
|                                                   | IP Line 9                      | Group 1       | Disable 🖌        |                   |                      |
|                                                   |                                | Group 1 💌     | Disable M        |                   |                      |
|                                                   |                                |               |                  |                   |                      |
|                                                   | Trunk Group Priority           |               |                  |                   |                      |
|                                                   | This Item allows you to define | 4 Trunk Group | 's interior pric | rity.             |                      |
|                                                   |                                | Group 1 Acco  |                  | Thi Eirot         |                      |
|                                                   |                                | Group 7 Acce  | ess Friunty Pa   |                   |                      |
|                                                   |                                | Group 2 Acce  | ess Priority PS  |                   |                      |
|                                                   |                                | Group 3 Acce  | ess Priority PS  | IN First 🞽        |                      |
|                                                   |                                | Group 4 Acce  | ess Priority PS  | TN First M        |                      |
|                                                   |                                |               |                  |                   |                      |
|                                                   |                                | Save Settings | Can              | cel Changes       |                      |

Figure 6-30. Voice – Trunk – Trunk Group

# 6.6.2.3 Answering Positions

|                                                                                                    | <b>TECOM GW6000 Configuration</b>                                                                                                    |
|----------------------------------------------------------------------------------------------------|----------------------------------------------------------------------------------------------------|
| TECOM                                                                                                    | Firmware Version: GW6000_R2_V1.2.0_Generic                                                                                                    |
| <ul> <li>Device Info</li> <li>Advanced</li> <li>Advanced</li> <li>Wireless</li> <li>Joice</li> <li>Prunk</li> <li>Prunk</li> <li>Prunk Group</li> <li>Answering Positions</li> <li>Call Restriction Table</li> <li>Call Restriction Table</li> <li>Call Restriction Table</li> <li>System</li> <li>Voice Mail</li> <li>Management</li> <li>Diagnostics</li> </ul>                                                                                                    | Answering Position<br>This Page allows you to configure answering position for each Trunk line's incoming call including<br>PSTN trunk and IP Trunk. You can choose Auto Attendant, or manually configure the target phone<br>number on Day/night basis.<br>PSTN Line 1 ♥<br>Auto Attendant<br>③ Yes ◯ No<br>Save Settings Cancel Changes                         |
| Fig                                                                                                    | gure 6-31-1. Voice – Trunk – Answering Positions – AA(Yes)                                                                                                    |
| TECOM<br>Device Info<br>Advanced<br>Wireless<br>Voice<br>Device<br>Device<br>Device<br>Device<br>Device<br>Device<br>Device<br>Device Info<br>Device Info<br>Dev | TECOM GW6000 Configuration         Firmware Version: GW6000_R2_V1.2.0_Generic         Answering Position         This Page allows you to configure answering position for each Trunk line's incoming call including PSTN trunk and IP Trunk. You can choose Auto Attendant, or manually configure the target phone number on Day/night basis.         PSTN Line 1 |

Answering Position

 Advanced

 Management

 Diagnostics

 Save Settings

 Save Settings

 Save Settings

Figure 6-31-2. Voice – Trunk – Answering Positions – AA(No)

This Item allows you to configure answering position for each Trunk line including PSTN trunk and IP Trunk. You can choose Auto Attendant, or manual configure the target phone number on Day/night basis.

Auto Attendant: Yes/No.

**Day Answering Position**: 6 extension numbers maximum

Night Answering Position: 6 extension numbers maximum

If choose Auto Attendant as Yes, an idle VAA will auto-answer this incoming trunk call. You can continue your operation by following its indicative words. Otherwise some extension will be called and ringing. If you pick up one of them, the other extensions will stop ringing.(Figure 6-31)

#### 6.6.2.4 Call Restriction Table

This page allows you to configure the call restriction table. If you choice YN in "Trunk Access" option, it means that the entry is used in both trunk access and call routing judge. Y means that it is only valid in trunk access judge, and N is vice versa. Only the caller's COS priority is higher than the entry's COS value, the call is allowed.

#### From/To

The allowed intervals are made up of a From and To entry which establish a numeric range. For example, an entry of "From 1700", "To 1800" would include the following range of numbers as the leading: 1700, 1701, 1702, ...1799, 1800. Each From/To entry can be from 1 to 13 digits long and may contain any digit 0-9, or X (X representing any digit). The :From" entry must be less than or equal to the "To" entry.

#### **Trunk Access**

GW6000 checks the field only when a call matches the associated allowed interval. If the field is set to "Y", the entry is valid when the trunk is accessed previously. If the field is set to "N", the trunk isn't accessed previously. The trunk will be accessed through Call Routing Table. If he option is set to "YN", the entry is valid no matter the trunk is accessed or not previously.

### COS

The COS setting is defined by the allowed intervals. "Y" allows an extension with the COS or higher priority to dial the number(s) specified in that range.

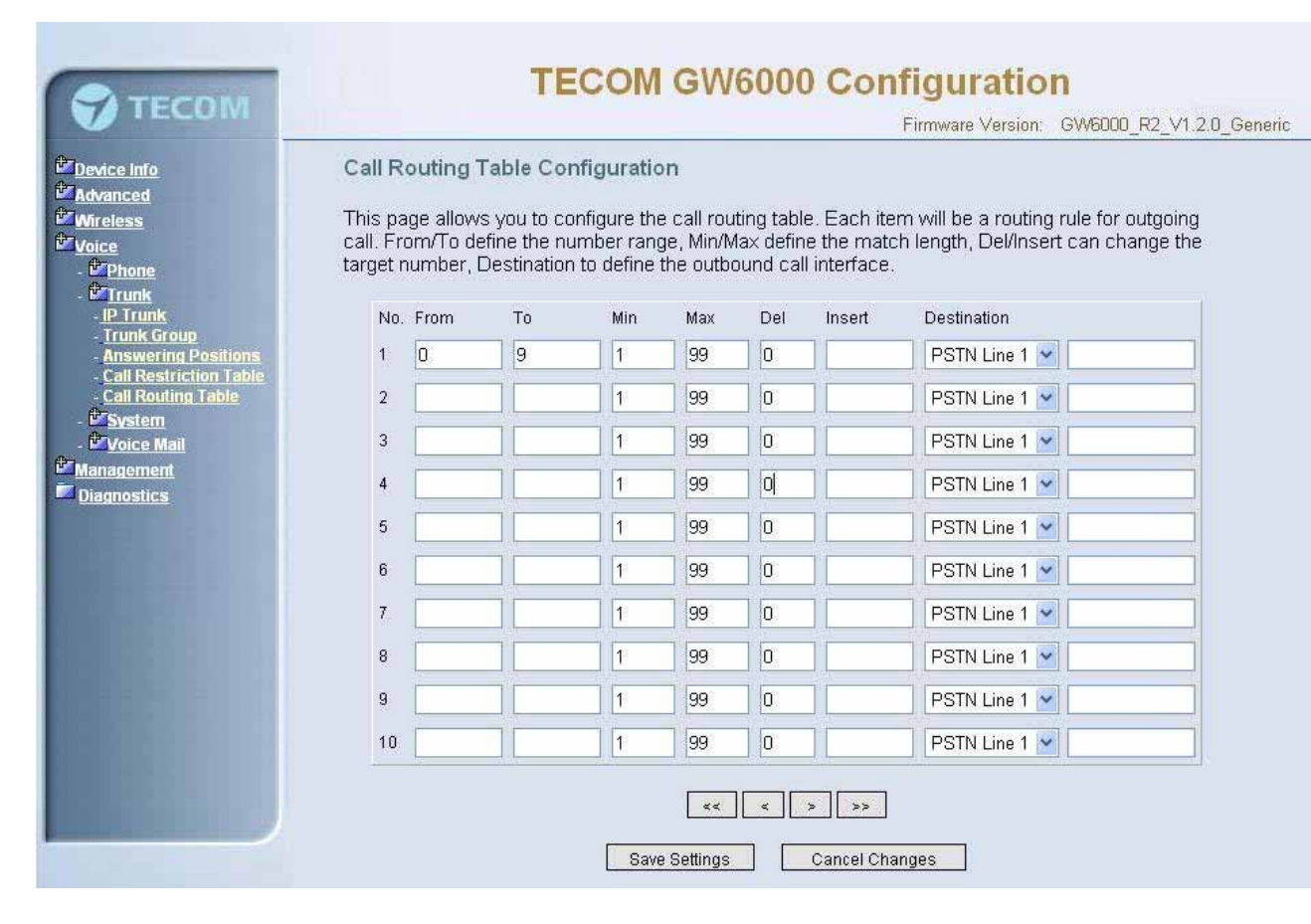

Figure 6-32. Voice – Trunk – Call Restriction Table

### 6.6.2.5 Call Routing Table

|                                              | (182.200 |            | 11-11-11-51 | 2040 2040   |            |           |              | Firmware version. Gwbbbbb_R2_v1.24    | 0_0 |
|----------------------------------------------|----------|------------|-------------|-------------|------------|-----------|--------------|---------------------------------------|-----|
| i <u>ce Info</u>                             | Call R   | louting T  | able Co     | nfiguratio  | n          |           |              |                                       |     |
| anced                                        | This n   | ada allows | e vou to cr | onfigure th | a call rou | ting tabl | e. Each ite  | m will be a routing rule for outgoing |     |
| e                                            | call. Fr | rom/To de  | fine the nu | umber rang  | ge, Min/N  | lax defin | e the mato   | ch length, Del/Insert can change the  |     |
| Phone                                        | target   | number, D  | Destinatior | n to define | the outb   | ound cal  | l interface. |                                       |     |
| T <u>runk</u><br>P <u>Trunk</u>              | No       | . From     | То          | Min         | Max        | Del       | Insert       | Destination                           |     |
| Frunk Group<br>Answering Positions           | 1        | 0          | 9           | 1           | 99         | 0         |              | PSTN Line 1 🖌                         |     |
| Call Restriction Table<br>Call Routing Table | 2        |            |             | 1           | 99         | 0         |              | PSTN Line 1 🖌                         |     |
| <u>System</u><br>Voice Mail                  | 3        |            |             | 1           | 99         | 0         |              | PSTN Line 1 🖌                         |     |
| agement<br>nostics                           | 4        |            |             | 1           | 99         | 0         |              | PSTN Line 1 🖌                         |     |
|                                              | 5        |            |             | 1           | 99         | 0         |              | PSTN Line 1 🖌                         |     |
|                                              | 6        |            |             | 1           | 99         | 0         |              | PSTN Line 1 🖌                         |     |
|                                              | 7        |            |             | 1           | 99         | 0         |              | PSTN Line 1 🖌                         |     |
|                                              | 8        |            |             | 1           | 99         | 0         |              | PSTN Line 1 🖌                         |     |
|                                              | 9        |            |             | 1           | 99         | 0         |              | PSTN Line 1 🖌                         |     |
|                                              | 10       |            |             | 1           | 99         | 0         |              | PSTN Line 1 🖌                         |     |
|                                              |          |            |             |             | <b>F</b>   |           | 1            |                                       |     |

Figure 6-33. Voice – Trunk – Call Routing Table

This page allows you to configure the call routing table. Each item will be a routing rule for outgoing call. From/To define the number range, Min/Max define the match length, Del/Insert can change the target number, Destination to define the outbound call interface. You can click the buttons under the table to choose pages.

In the Destination field, the drop list includes a particular option: "IG Expansion". When selecting "IG Expansion", the next field is a drop list, the drop list contains the founded IG name which is maintained by the GW6000, and you can select a suitable IG name to route your calls (Figure 6-33).

#### 6.6.3 System

Use the System screen to configure the System function related parameters. It is separated into 4 parts:

- Numbering Plan
- Service Mode
- Transmission
- IG Dynamic Discovery
- IG Expansion Table

# 6.6.3.1 Numbering Plan

| ATECON                                                               | TECOM GW6000 Configuration                                                                                                    |
|----------------------------------------------------------------------|----------------------------------------------------------------------------------------------------|
| <b>VIECOW</b>                                                        | Firmware Version: GW6000_R2_V1.2.0_Generic                                                                                      |
| Device Info<br>Advanced                                              | Numbering Plan                                                                                                    |
| Voice<br>- <sup>Conce</sup>                                          | This page allows you to configure the extension number range. You can define the special extension<br>number or service number. |
| - È <u>Trunk</u><br>- ÈSvstem                                        | Start extension number                                                                                                    |
| - Numbering Plan                                                     | End extension number                                                                                                    |
| - Transmission                                                       | Operator extension during day                                                                                                   |
| <ul> <li>IG Dynamic Discovery</li> <li>IG Expansion Table</li> </ul> | Operator extension during night                                                                                                 |
| - <sup>Coloce Mail</sup>                                             | FXS Phone Number                                                                                                    |
| Management<br>Diagnostics                                            | Operator speed-dial number                                                                                                    |
|                                                                      | Voice mail service number                                                                                                    |
|                                                                      | Start PSTN Line number                                                                                                    |
|                                                                      | Start IP Trunk number                                                                                                    |
|                                                                      | Start Trunk Group number                                                                                                    |
|                                                                      | All Paging number                                                                                                    |
|                                                                      | Start Paging Group number                                                                                                    |
|                                                                      |                                                                                                    |
|                                                                      | Carsel Changes                                                                                                    |
|                                                                      | Save Settings                                                                                                    |

Figure 6-34. Voice – System – Numbering Plan

This page allows you to configure extension number range. You can also define some special service numbers in the table. (Figure 6-33)

**Start extension number**: start phone number of system internal extension. All valid extension number can't be smaller than it.

**End extension number**: end phone number of system internal extension. All valid extension number can't be greater than it. If receiving an IP2007's Plug & Play request, IG will allocate the first unused number from this limited region.

**Operator extension during day**: system operator number. If dial Operator speeddial number, this extension will be called during day.

**Operator extension during Night**: system operator number. If dial Operator speeddial number, this extension will be called during night.

**FXS Phone Number**: It determines the FXS phone number.

**Operator speed-dial number**: If dial this number, the operator extension will be called. Also it is limited on length 1 character.

**Voice mail service number**: If dial this number, internal user can enter IG's vm system and do some operations such as listening personal message.

**Start PSTN Line number**: IG provides 3 PSTN line at most. Every line has its own internal alias number. You can dial these numbers directly to access PSTN trunks.

**Start IP Trunk number**: IG provide 8 IP Trunk line at most. Every line has also its own internal alias number. You can dial these numbers directly to access IP Trunks.

**Start Trunk Group number**: IG provides 4 trunk groups at most. If dialing trunk group number, IG will choose the first idle line for caller automatically.

All Paging number: If dialing this number, all internal IP2007s will be paged.

**Start Paging Group number**: 3 paging groups are defined in IG. If dialing a Paging Group number, the call will page to all internal IP2007s of the called paging group.

While pressing "Configuration" in "Start Paging Group number", it shows Paging Group Configuration screen (Figure 6-34).

| 💎 ТЕСОМ                                                                                                    | TEC                                                             | OM GW6000 C                                      | Configuration                 | 0_R2_V1.2.0_Generic |
|----------------------------------------------------------------------------------------------------|-----------------------------------------------------------------|--------------------------------------------------|-------------------------------|---------------------|
| Image: Device Info       Image: Advanced       Image: Wireless       Image: Voice       - Image: Phone                                                                                                    | Paging GroupConf<br>Make sure the phone numb<br>Extension page. | <b>iguration</b><br>pers you enter are what have | e been configured in the Phor | ie                  |
| <ul> <li>Crunk</li> <li>System</li> <li>Numbering Plan</li> <li>Service Mode</li> <li>Iransmission</li> <li>IG Dynamic Discovery</li> <li>IG Expansion Table</li> <li>Coice Mail</li> <li>Management</li> <li>Diagnostics</li> </ul> | Paging Group 1                                                  | Paging Group 2                                   | Paging Group 3                |                     |

Figure 6-35. Voice – System – Numbering Plan – Paging Group

### 6.6.3.2 Service Mode

This page allows you to configure the day/night service mode. You can also customize the working time manually for each weekday.

If you choose Time Mode, it's for the specified day of week. The time is entered in 24hour format. Valid entries are 00:00 to 23:59 in 1-minute increments.(Figure 6-35)

| Device Info<br>Advanced<br>Wireless<br>This<br>Voice<br>Worki<br>- Phone<br>- Trunk | vice Mode Cor<br>page allows you to<br>ing time manually | nfiguration           |                                                              |            |
|-------------------------------------------------------------------------------------|----------------------------------------------------------|-----------------------|--------------------------------------------------------------|------------|
| Wireless This<br>Voice Worki<br>- Phone Worki                                       | page allows you to<br>ing time manually                  | o configuro the doule |                                                              |            |
| - System                                                                            |                                                          | for each week day.    | ight service mode. You can also cus<br>Night Mode ⊙Time Mode | tomize the |
| - Numbering Plan<br>- <u>Service Mode</u><br>Transmission                           | Week D                                                   | lay Day Start         | Day End                                                      |            |
| - IG Dynamic Discovery                                                              | Mon                                                      | 00:00                 | 00:00                                                        |            |
| - Decemail                                                                          | Tue                                                      | 00:00                 | 00:00                                                        |            |
| Management<br>Diagnostics                                                           | Wed                                                      | 00:00                 | 00:00                                                        |            |
| Diugitosnes                                                                         | Thu                                                      | 00:00                 | 00:00                                                        |            |
|                                                                                     | Fri                                                      | 00:00                 | 00:00                                                        |            |
|                                                                                     | Sat                                                      | 00:00                 | 00:00                                                        |            |
|                                                                                     | Sun                                                      | 00:00                 | 00:00                                                        |            |

Figure 6-36. Voice – System – Service Mode

# 6.6.3.3 Transmission

This page allows you to configure the Audio, FXS, FXO settings. Click "Save Settings" button to save the new configuration. Click "Cancel Changes" button you can cancel the changes. (Figure 6-36)

|             | Firmware Version: GW6000_R2_V1.2.0_Generic                                                |
|-------------|-------------------------------------------------------------------------------------------|
| The menu is | used to set many Audio-related options. It will be applied to the all FXS and PSTN lines. |
| Audio       |                                                                                           |
|             |                                                                                           |
|             | Country CHINA V                                                                           |
|             | Voice Active Detection                                                                    |
|             | Packet Loss Concealment                                                                   |
|             | Echo Cancellation Tail Length 8 💌 ms                                                      |
|             | RTP Packet Size 30 💌 ms                                                                   |
|             | Preferred Codec                                                                           |
|             | Secondary Codec                                                                           |
|             | Thirdly Codec PCMA 💙                                                                      |
|             | Fourth Codec G729                                                                         |
| FXS         |                                                                                           |
|             |                                                                                           |
|             | Fax Support NONE                                                                          |
|             | Caller ID Method FSK                                                                      |
|             | Input Volume Gain                                                                         |
|             | Output Volume Gain                                                                        |
|             | Inter-digit Timeout 5 s                                                                   |
| EVO         |                                                                                           |
| FXO         |                                                                                           |
|             | Input Volume Gain                                                                         |
|             | Output Volume Gain                                                                        |
|             | Call Abandon Time 600 v ms                                                                |
|             | Ring Recognition Time 200 v ms                                                            |
|             | Delay Ring Time 6.0 vs                                                                    |
|             |                                                                                           |

Figure 6-37. Voice – System – Transmission

**Audio**: It is used to set many Audio-related options. It will be applied to the all FXS and PSTN lines.

**Country**: It may be used to determine not only the Caller ID detection / transmission method but also ring/tone cadence/frequency.

**Voice Active Detection**: Enable or Disable; VAD is a technique that detects the absence of audio and conserved bandwidth by preventing the transmission of "silence packets" over the network. Normally, this is set to On.

Packet Loss Concealment: Enable or Disable

Echo Cancellation Tail Length: Echo cancel time; 0 value disables Echo Canceller.

RTP Packet Size: 10/20/.../60 ms

**Codec Priority**: GW6000 can support different audio Codec (G711u, G711a, G723, G729a) but only one is active at one time. You can choose "Preferred Codec", "Secondary Codec", "Thirdly Codec" and "Fourth Codec" properly.

**FXS**: It is used to set many FXS-related options.

**Fax Support**: The system supports FAX/modem tone detection with G.711 mode.

**Call ID Method**: The system provides the ability to detect the calling party identification provided by PSTN lines. It also transmits the calling party identification to POTS ports. There are four choices: NONE, DTMF\_BR, DTMF\_AR, FSK

**Input Volume Gain**: value range: -20 ~ 20. If the value increased 1, the actual analog-voice will become louder 0.5dB. Otherwise the voice will become lower 0.5dB.

Output Volume Gain: value range: -20 ~ 20.

**Inter-digit Timeout**: Its range is from 0 to 30 seconds.

**FXO**: It is used to set many central office line options.

**Input Volume Gain**: value range: -20 ~ 20

Output Volume Gain: value range: -20 ~ 20

**Call Abandon Time**: For every PSTN/FXO call, system provides the facility to monitor the call status. If the remote party hangs up, the ongoing call must be terminated. The PSTN line monitor is done by the loop-break signal or busy tone. The value range is: 100/200/.../1000 ms.

**Ring Recognition Time**: The timer determines the minimum ring duration recognized as a valid incoming ring on a PSTN port. Shorter ring signals are ignored. The timer range is 200ms to 60ms in 40ms increments.

**Delay Ring Time**: The timer is to allow the Central Office to send ICLID before the call is answered. Once the timer expires, the programmed extensions will ring and the ICLID number will be sent to the ringing extensions. The timer range is 3 to 6 seconds on 0.5 second increments.

#### 6.6.3.4 IG Dynamic Discovery

This page allows you to configure IG dynamic discovery settings.(Figure 6-37)

**IG Name**: The name of IG. It will be referred for the other IGs.

Run Mode: The mode that IG is running. IG can run in Master Mode or Slave Mode.

**Master Mode:** When IG is running in master mode, it maintains an IG list table. When the master found that some slave IG changes its name or IP address, it will broadcast to all of other slave IGs in this list and let them update their own IG list table.

**Slave Mode:** When IG is running in slave mode, the master IG IP address should be configured. When its name or IP address changed, it will inform the master IG. And then the master IG will let other IG know this change.

| ТЕСОМ                                                     | T               | ECOM GW6000 Co            | onfigurati<br>Firmware Version: | <b>ON</b><br>GW6000_R2_V1.2.0_Generic |
|-----------------------------------------------------------|-----------------|---------------------------|---------------------------------|---------------------------------------|
| <sup>th</sup> Device Info<br>the Advanced<br>the Wireless | Configure IG Dy | /namic Discovery Settings |                                 |                                       |
|                                                           | IG Name:        |                           |                                 |                                       |
| - Phone<br>Parank                                         | Run Mode:       | Slave mode                |                                 |                                       |
| - Carline                                                 |                 |                           |                                 |                                       |
| - Numbering Plan                                          | Master IP:      |                           |                                 |                                       |
| - <u>Service mode</u><br>- <u>Transmission</u>            |                 |                           |                                 |                                       |
| - IG Dynamic Discovery                                    |                 |                           |                                 |                                       |
| - Divoice Mail                                            | Save Settings   | Cancel Changes            |                                 |                                       |
| Management Management                                     |                 |                           |                                 |                                       |
| Diagnostics                                               |                 |                           |                                 |                                       |
|                                                           |                 |                           |                                 |                                       |
|                                                           |                 |                           |                                 |                                       |
|                                                           |                 |                           |                                 |                                       |
|                                                           |                 |                           |                                 |                                       |
|                                                           |                 |                           |                                 |                                       |

Figure 6-38-1. Voice – System – IG Dynamic Discovery

#### 6.6.3.5 IG Expansion Table

This page shows the all cooperated IGs. It can be got through *IG Dynamic Discovery*. It also allows you to add the specified IG that our calls want to be routed into.

IG Host Name: The cooperated IG's name.

IP Address: The cooperated IG's IP address.

Sip Port: The cooperated IG's SIP port.

**COS**: The cooperated IG's Class of Service.

Valid: If setting "N", it rejects the direct call from the cooperated IG.

| 🜍 тесом                                                                                                    | TECOM GW6000 Configuration<br>Firmware Version: GW6000_R2_V1.2.0 | )_Generic |
|----------------------------------------------------------------------------------------------------|------------------------------------------------------------------|-----------|
| Device Info                                                                                                    | IG Expansion Host List                                           |           |
| Wireless<br>Woice                                                                                                    | IG Host Name IP Address Sip Port COS Valid Action Remove         |           |
| <ul> <li>Phone</li> <li>Trunk</li> <li>System</li> <li>Numbering Plan</li> <li>Service Mode</li> <li>Transmission</li> <li>G Oynamic Discovery</li> <li>G Expansion Table</li> <li>Voice Mail</li> <li>Management</li> <li>Diagnostics</li> </ul> | Add Remove                                                       |           |

Figure 6-38-2. Voice – System – IG Expansion Table

#### 6.6.3 Voice Mail

GW6000 provides a built-in Auto Attendant and Voice Mail System. It is separated into 4 parts:

- General
- Extension
- Holiday
- Advanced

The configurable items for each part would be described in the following.

### 6.6.3.1 General

This page allows you to configure the general settings of the auto attendant and voice mail. (Figure 6-38)

Working Time: Weekday working time.

Saturday Working Time: 00000000 means Saturday Holiday.

Sunday Working Time: 00000000 means Sunday Holiday.

Lunch Break Time: The time for lunch break.

Admin Password: The password of administrator

Max Retry Time: Maximum errors for extension's length input.

Action When Max Error Reached: You can set the system "Forward to operator" or "Disconnect" when too many error for key input.

**Prompt Language**: Automated Attendant language type. It provides one or two languages to be chosen.

Days for Keeping Voice Mail: Keep days for leaving messages.

SMTP Server: SMTP Mail Server

SMTP Server Port: SMTP Mail Server port. The default is 25.

Sender Email Address: Email Address of Sender.

Sender User Name: User Name of Sender's Email.

Sender Password: Password of Sender's Email.

|                                   |                             |                                                                                                  | Firmw                     | are version. Gvvbuuu_R2_V1.1.U_C |
|-----------------------------------|-----------------------------|--------------------------------------------------------------------------------------------------|---------------------------|----------------------------------|
| Device Info Advanced Voice Phone  | This page allows<br>General | you to configure the general s                                                                   | settings of the auto atte | ndant and voice mail.            |
| - CTrunk                          |                             | Working Time                                                                                     | 08001700                  | HHMMhhmm                         |
| - <u>≌System</u><br>- ≌Voice Mail |                             | Saturday Working Time                                                                            | 00000000                  | HHMMhhmm                         |
| - <u>General</u><br>Extension     |                             | Sunday Working Time                                                                              | 00000000                  | HHMMhhmm                         |
| - <u>Holiday</u>                  |                             | Lunch Break Time                                                                                 | 12001300                  | HHMMhhmm                         |
| - <u>Advanced</u><br>Management   |                             | Admin Password                                                                                   | 000000                    | 6 bits                           |
| Diagnostics                       |                             | MAX Retry Time                                                                                   | 2                         | 1-9                              |
|                                   |                             | Action When Max Error Reached                                                                    | Forward to Operator 💌     |                                  |
|                                   |                             | Prompt Language                                                                                  | Language 1 Only 🔽         |                                  |
|                                   |                             | Days for Keeping Voice Mail                                                                      | 7                         | 1-7                              |
|                                   |                             | SMTP Server                                                                                      |                           |                                  |
|                                   |                             | SMTP Server Port                                                                                 | 25                        |                                  |
|                                   |                             | Sender Email Address                                                                             |                           |                                  |
|                                   |                             | Sender User Name                                                                                 |                           |                                  |
|                                   |                             | Sender Password                                                                                  |                           |                                  |
|                                   |                             | SMTP Server Port<br>Sender Email Address<br>Sender User Name<br>Sender Password<br>Save Settings | 25<br>Cancel Changes      |                                  |

Figure 6-39. Voice – Voice Mail – General

#### 6.6.3.2 Extension

While pressing "Configure", it shows Extension Voice Mail Configuration screen (Figure 6-39-1).

| TECOM                                            |                                        |                                    |                           | Firmware Version: GW6000_R2 | _V1.1.0_Generic |
|--------------------------------------------------|----------------------------------------|------------------------------------|---------------------------|-----------------------------|-----------------|
| Device Info     Advanced     Wireless     Tvoice | This page allows you SIP Extensions Re | i to configure void<br>egistration | ce mail settings for each | extension.                  | ^               |
| - Phone                                          | No                                     | . Ext.                             | Name                      | Operation                   |                 |
| - <mark>ÉTrunk</mark>                            | 1                                      | 201                                | 201                       | Configure                   |                 |
| - Estem                                          | 2                                      |                                    |                           |                             |                 |
| - Ceneral                                        | 3                                      | -                                  |                           |                             |                 |
| - Extension                                      |                                        |                                    |                           |                             |                 |
| - <u>Advanced</u>                                | .4                                     |                                    |                           |                             |                 |
| Management                                       | 5                                      |                                    |                           |                             |                 |
| Diagnostics                                      | 6                                      |                                    |                           |                             |                 |
|                                                  | 7                                      | -                                  |                           |                             |                 |
|                                                  | 8                                      |                                    |                           |                             |                 |
|                                                  |                                        | 1                                  |                           |                             |                 |
|                                                  | 9                                      |                                    |                           |                             |                 |
|                                                  | 10                                     |                                    |                           |                             |                 |
|                                                  |                                        |                                    |                           |                             |                 |

#### Figure 6-40-1. Voice – Voice Mail – Extension

The following items will be configured in the Configuration setting (Figure 6-39-2):

Always Forward to Voice Mail Box: The extension leaves message directly only. It can't be used for transferred call

DND: the extension reject dialing in; 1: reject, 0:allow

Voice Mail: Enable/Disable

**Password**: Password of voice mail box of the extension

**E-mail Address**: Phone user's E-mail Address.

**Prompt Language**: Provides one or two language to be chosen, Chinese and English.

|                                                                                                    |                                                                                                    | Firmware Version: GW6000_R2                                                                                                    | _V1.1.0_Generic |
|----------------------------------------------------------------------------------------------------|----------------------------------------------------------------------------------------------------|----------------------------------------------------------------------------------------------------|-----------------|
| <ul> <li>Device Info</li> <li>Advanced</li> <li>Wireless</li> <li>Voice         <ul> <li>Phone</li> <li>Phone</li> <li>Prone</li> <li>Trunk</li> <li>System</li> <li>Voice Mail</li> <li>General</li> <li>Extension</li> <li>Holiday</li> <li>Advanced</li> </ul> </li> <li>Management</li> <li>Diagnostics</li> </ul> | This page allows you to configure voice ma<br>Extension Configuration<br>Ex<br>Always Forward to Voice M<br>DND<br>Voice Mail<br>Password<br>E-mail Address<br>Prompt Language | ail settings for each extension.<br>t. 201 Configuration<br>Mail Box No<br>Disable<br>Disable<br>0000<br>Language 1 Only<br>Language 1 Only<br>Langu |                 |
|                                                                                                    | <u>8a</u>                                                                                                    | we Settings Back                                                                                                    | ×               |

Figure 6-40-2. Voice – Voice Mail – Extension – Extension Configuration

#### 6.6.3.3 Holiday

This page allows you to configure the holiday or special off-duty days. You can click the buttons under the table to choose pages (Figure 6-40).

| TECOM                                                | TE                                            | ECOM GW600                   | 0 Configuration<br>Firmware Version: GW60 | 00_R2_V1.1.0_Generic |
|------------------------------------------------------|-----------------------------------------------|------------------------------|-------------------------------------------|----------------------|
|                                                      | This page allows you to c<br>Holiday Settings | onfigure the holiday or spec | ial off-duty days.                        | ^                    |
| - Phone                                              |                                               | No. Date(MMDD)               | Holiday                                   |                      |
| - ETrunk                                             |                                               | 1                            | On duty 🚩                                 |                      |
| - <sup>La</sup> System<br>- <sup>La</sup> Voice Mail |                                               | 2                            | On duty 💌                                 |                      |
| - <u>General</u><br>- Extension                      |                                               | 3                            | On duty 💌                                 |                      |
| - Holiday                                            |                                               | 4                            | On duty 💌                                 |                      |
| <sup>⊥</sup> Management                              |                                               | 5                            | On duty 🖌                                 |                      |
| Diagnostics                                          |                                               | 6                            | On duty 💌                                 |                      |
| 000000000000000000000000000000000000000              |                                               | 7                            | On duty 🖌                                 |                      |
| CONTRACTOR IN                                        |                                               | 8                            | On duty 👻                                 |                      |
| ACCRETE AND A                                        |                                               | 9                            | On duty 🗸                                 |                      |
| 100000000000000000000000000000000000000              |                                               | 10                           | On duty 💙                                 |                      |
|                                                      |                                               | Save Settings                | > >><br>Cancel Changes                    | ×                    |

Figure 6-41. Voice – Voice Mail – Holiday

# 6.6.3.4 Advanced

This page allows you to browse, upload or download voice files and settings via FTP.

# 6.7 Management

The system administrator can do the following functions to manage the configurations, events, and software update of the GW6000.

- Settings
- Log
- Time Setting
  - Internet Time
  - Day Light Save
  - Access Control
    - Services
    - IP Addresses
  - Password
- Update
- Save&Reboot

### 6.7.1 Settings

System Administrator can do the GW6000 settings backup, restore, and update here. The settings can be saved from GW6000 to PC. The saved setting file can also be loaded from PC to GW6000. These functions can help the system administrator to manage large amount of GW6000s efficiently. Restore Default would set the GW6000 with the factory default configuration. (Figure 6-41)

Settings -- Backup

Click "Save Settings", you may save your router configurations to a file on your PC.

Tools -- Restore Default Settings

Click "Restore Default Settings" to restore the factory default settings. This would be helpful when the settings mass up.

**Tools -- Update Settings** 

Click "Browse" to locate the setting file saved on the Local PC. Then, "Update Settings" would apply the settings to the GW6000 according to the configuration file.

| TECUIVI                                                                       | Firmware Version: GW6000_R2_V1.1.0_G                                                                | eneric |
|-------------------------------------------------------------------------------|----------------------------------------------------------------------------------------------------|--------|
| <sup>ter</sup> Device Info<br>ter <u>Advanced</u>                             | Settings Backup                                                                                     | ^      |
| <sup>th</sup> Wireless <sup>th</sup> Voice <sup>th</sup> Management  Sattings | Backup GVV6000 router configurations. You may save your router configurations to a file on your PC. |        |
| - Log<br>- Log<br>- Lime Settings                                             | Tools Restore Default Settings                                                                      |        |
| - CACCESS Control<br>- Undate                                                 | Restore GW6000 router settings to the factory defaults.                                             |        |
| Diagnostics                                                                   | Restore Default Settings                                                                            |        |
|                                                                               | Tools Update Settings                                                                               |        |
| 000000000000000000000000000000000000000                                       | Update GW6000 router settings. You may update your router settings using your saved files.          |        |
|                                                                               | Settings File Name: 浏览                                                                              |        |
|                                                                               | Update Settings                                                                                     | ~      |

Figure 6-42. Management – Settings

### 6.7.2 Log

This allows System Administrator to view the System Log and configure the System Log options (Figure 6-42-1). Click "View System Log" to view the System Log. Click "Configure System Log" to configure the System Log options (Figure 6-42-2). When you configure the System Log options, you can see 8 levels of Log Level and Display Level, Emergency, Alert, Critical, Error, Warning, Notice, Informational, and Debugging. The Log Level implies that what log level is applied to GW6000 to do the log. The Display Level would just show the users the log message that they want to know. As a result, Display Level was just a subset of the retrieved from the total log message which was logged according to the setting of the Log Level. If "Mode" is set to "Remote" or "Both", the log messages would be sent to the specified UDP port of the specified log server. Click "Save Settings" button you can save the new configuration. Click "Cancel Changes" button you can cancel the changes.

| 💎 ТЕСОМ                                                                                                    | TECOM GW6000 Configuration<br>Firmware Version: GW6000_R2_V1.1.0_Generic                                                                                                    |
|----------------------------------------------------------------------------------------------------|----------------------------------------------------------------------------------------------------|
| <ul> <li>Device Info</li> <li>Advanced</li> <li>Wireless</li> <li>Voice</li> <li>Management</li> <li>Settings</li> <li>Log</li> <li>Time Settings</li> <li>Chacess Control</li> <li>Update</li> <li>Save&amp;Reboot</li> <li>Diagnostics</li> </ul> | System Log dialog allows you to view the System Log and configure the System Log options.<br>Click "View System Log" to view the System Log. Click "Configure System Log" to configure the<br>System Log options.<br>View System Log Configure System Log |

Figure 6-43-1. Management – Log

| TECOM                                                                       | TECOM GW6000 Configuration<br>Firmware Version: GW6000_R2_V1.1.0_G                                                                                                    | eneric |
|-----------------------------------------------------------------------------|----------------------------------------------------------------------------------------------------|--------|
| Device Info   Advanced   Wireless   Voice   Management   - Settings   - Log | If the log mode is enabled, the system will begin to log all the selected events. For the Log Level, all<br>events above or equal to the selected level will be logged. For the Display Level, all logged events<br>above or equal to the selected level will be displayed. If the selected mode is 'Remote' or 'Both,'<br>events will be sent to the specified IP address and UDP port of the remote<br>syslog server. If the selected mode is 'Local' or 'Both,' events will be<br>recorded in the local memory.<br>System LogConfiguration<br>Select the desired values and click 'Save/Apply' to configure the system log options.<br>Log: Oisable O Enable<br>Log Level: Debugging V<br>Display Level: Error V<br>Mode: Local V |        |
|                                                                             | Save Settings Cancel Changes                                                                                                    | *      |

Figure 6-43-2. Management – Log – Configure

#### 6.7.3 Internet Time

This page allows you to configure system's time and the Daylight Saving Time.

# 6.7.3.1 Time Setting

#### Automatically synchronize with Internet time servers:

This page allows you to configure the NTP time server so the GW6000 can synchronize its system time with NTP time server automatically (Figure 6-43-1).

| ТЕСОМ                                         | Т                       | ECOM GW6000 C                                                         | onfiguration        |                         |
|-----------------------------------------------|-------------------------|-----------------------------------------------------------------------|---------------------|-------------------------|
|                                               |                         |                                                                       | Firmware Version: G | W6000_R2_V1.1.0_Generic |
| Device Info                                   | Internet Time           |                                                                       |                     |                         |
| <sup>te</sup> Wireless<br><sup>te</sup> Voice | This page allows you to | the modem's time configuration.<br>ronize with Internet time servers. |                     |                         |
| Management                                    |                         |                                                                       |                     |                         |
| - <u>Settings</u>                             | First NTP time server:  | clock.via.net 💉                                                       |                     |                         |
| - Log<br>- PTime Settings                     | Second NTP time server  | None                                                                  |                     |                         |
| - <u>Internet Time</u>                        |                         |                                                                       |                     |                         |
| - Day Light Save                              |                         |                                                                       |                     |                         |
| - Update                                      | Time zone offset:       | (GMT+08:00) Taipei                                                    |                     | ~                       |
| - Save&Reboot                                 |                         |                                                                       |                     |                         |
|                                               | Manual Cotting          | Rave Sattings Cancel                                                  | Changes             |                         |
|                                               | Manual Setting          |                                                                       | Changes             |                         |
|                                               |                         |                                                                       |                     |                         |
|                                               |                         |                                                                       |                     |                         |
|                                               |                         |                                                                       |                     |                         |
|                                               |                         |                                                                       |                     |                         |
|                                               |                         |                                                                       |                     |                         |

Figure 6-44-1. Management – Internet Time – Time Setting – NTP setting

Manual Setting: Setting GW6000's system time manually.

If you do not want to synchronize GW6000's system time with Internet time server, you can configure GW6000's system time manually. If you want to set the time manually, Firstly you should make sure the "Automatically synchronize with Internet time servers" checkbox do not be checked (Figure 6-43-2), and then click the "Manual Setting" button, the Manual Setting page will be shown as figure 6-43-3. Now you can configure the system time as you like.

| 😙 тесом                                                                                                    | TECOM GW6000 Configuration                                                                                                    |
|----------------------------------------------------------------------------------------------------|----------------------------------------------------------------------------------------------------|
| Device Info Advanced Wireless Voice Management Settings Log  Minesettings Day Light Save Day Light Save Save&Reboot Diagnostics | Internet Time         This page allows you to the modem's time configuration.         Automatically synchronize with Internet time servers.             Manual Setting       Save Settings    Cancel Changes |

Figure 6-44-2. Management – Internet Time – Time Setting

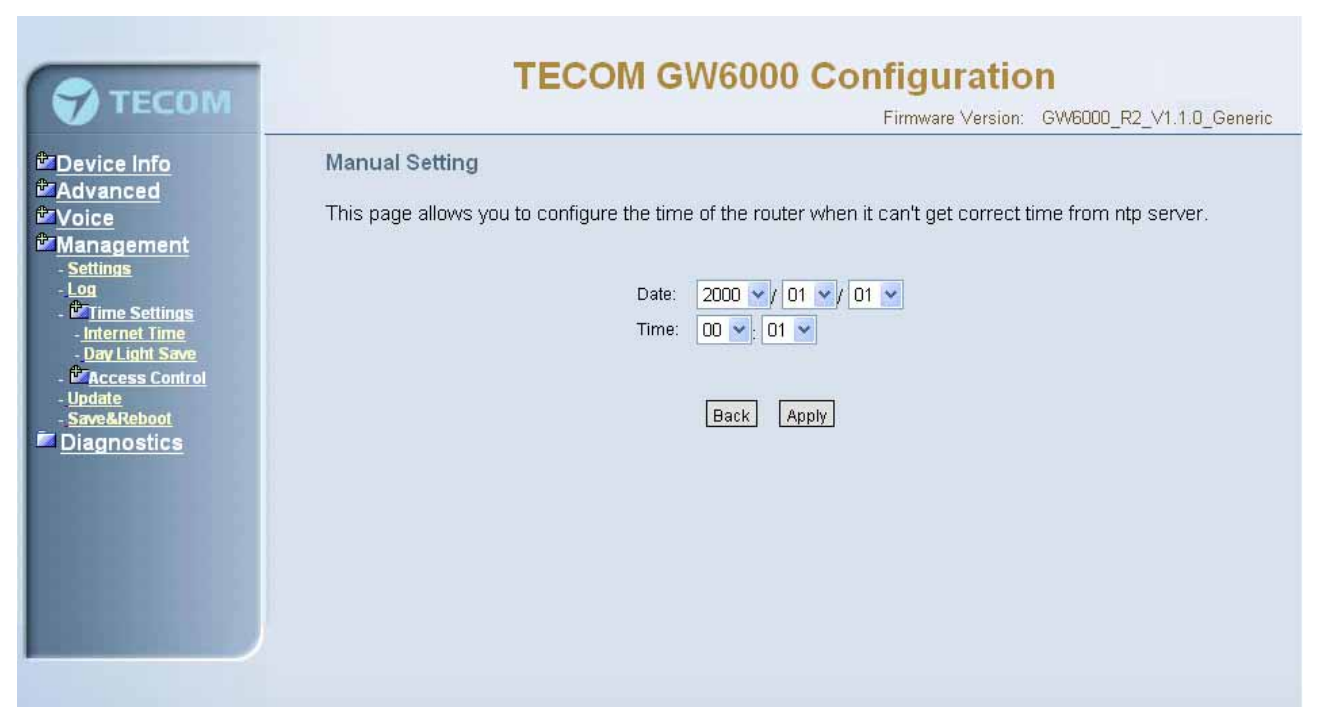

Figure 6-44-3. Management – Internet Time – Time Setting – Manual Setting

# 6.7.3.2 Day Light Save

| 💎 тесом                                                                                                    | TECOM GW6000 Configuration<br>Firmware Version: GW6000_R2_V1.1.0_Gen                                                                                                    | ieric |
|----------------------------------------------------------------------------------------------------|----------------------------------------------------------------------------------------------------|-------|
| Device Info     Advanced     Vireless     Management     Settings     Log     Mine Settings     Internet Time     Day Light Save     Maccess Control     Update     Save&Reboot     Diagnostics | Day Light Save<br>This page allows you to configure the Daylight Saving Time (DST) which supports auto adjustment for<br>daylight saving time.<br>Default International DST Rule |       |
|                                                                                                    |                                                                                                    | •     |

Figure 6-45-1. Management – Internet Time – Day Light Save

| ТЕСОМ                                                                    |                                                         |                                                     |                                               |                  | Firmware Version: GV | W6000_R2_V1.1.0_Gener |
|--------------------------------------------------------------------------|---------------------------------------------------------|-----------------------------------------------------|-----------------------------------------------|------------------|----------------------|-----------------------|
| evice Info<br>dvanced<br>/ireless<br>oice<br>anagement<br>Settings<br>og | Day Ligh<br>This page<br>daylight sa<br>Manual DS       | t Save<br>allows you to con<br>wing time.<br>T Rule | nfigure the Dayligh                           | t Saving Time (D | ST) which supports a | uto adjustment for    |
| Diagnostics     Diagnostics                                              | Month                                                   | 1                                                   | Day                                           |                  |                      |                       |
| <sup>™</sup> Access Control<br>Jpdate<br>Save&Reboot<br>Diagnostics      | DayFlag<br>Hour                                         | 0                                                   | WeekDay<br>Minute                             |                  | Second 0             |                       |
| J <u>pdate</u><br>J <u>pdate</u><br>Save&Reboot<br><u>Niagnostics</u>    | DayFlag<br>Hour<br>End Time<br>Month<br>DayFlag         | • of DST                                            | WeekDay<br>Minute<br>Day<br>WeekDay           |                  | Second D             |                       |
| J <u>pdate</u><br>Save&Reboot<br>Nagnostics                              | DayFlag<br>Hour<br>End Time<br>Month<br>DayFlag<br>Hour | : + ♥<br>0<br>• of DST<br>12<br>: + ♥<br>0          | WeekDay<br>Minute<br>Day<br>WeekDay<br>Minute |                  | Second D             |                       |

Figure 6-45-2. Management – Internet Time – Day Light Save – Manual DST Rule

This page allows you to configure the Daylight Saving Time (DST) which supports auto adjustment for daylight saving time. Click "Save Settings" button you can save the new configuration. Click "Cancel Changes" button you can cancel the changes. (Figure 6-44-1, Figure 6-44-2)

**Default International DST Rule**: Default DST Rule obey international standard rule.

Manual DST Rule: Define your own DST Rule.

Start Time of DST: the date and time to start daylight saving

If "Weekday" is 0, it means the date to start daylight saving is at exactly the given date. If "Weekday" is not 0, the DST start on the "Weekday" on or after the given date.

End Time of DST: the date and time to end daylight saving

If "Weekday" is 0, it means the date to end daylight saving is at exactly the given date. If "Weekday" is not 0, the DST ends on the "Weekday" on or before the given date.

**Save Time during DST Period**: the amount of hour/min/sec to add to the current time during daylight saving period

#### 6.7.4 Access Control

This page allows you to configure Service Control List, IP Address Access Control mode and password for user 'admin'.(Figure 6-45)

# 6.7.4.1 Services

| 💎 тесом                                                                         | TECO                                                | OM GV         | /6000       | Config         | <b>guration</b><br>ware Version: GW6000_R2_V | /1.1.0_Generic |
|---------------------------------------------------------------------------------|-----------------------------------------------------|---------------|-------------|----------------|----------------------------------------------|----------------|
| <sup>I</sup> Device Info<br>I Advanced<br>I Wireless<br>I Voice<br>I Management | Services Access<br>A Service Control List ("SCL") e | enables or di | sables serv | ices from bei  | ing used.                                    |                |
| - <u>Settings</u>                                                               |                                                     | Services      | LAN         | WAN            |                                              |                |
| - <u>Log</u><br>- PTime Settings                                                |                                                     | HTTP          | Enable      | 🗹 Enable       |                                              |                |
| - Access Control                                                                |                                                     | ICMP          | Enable      | 🗹 Enable       |                                              |                |
| - <u>Services</u><br>- I <u>P Addresses</u><br>Dassword                         |                                                     | TELNET        | 🗹 Enable    | 🗹 Enable       |                                              |                |
| - Update<br>- Save&Rebool                                                       |                                                     | TFTP          | 🗹 Enable    | 🗹 Enable       |                                              |                |
| Diagnostics                                                                     |                                                     | -             |             |                |                                              |                |
|                                                                                 |                                                     | Save Settings |             | Cancel Changes | 5                                            |                |
|                                                                                 |                                                     |               |             |                |                                              |                |
|                                                                                 |                                                     |               |             |                |                                              |                |
|                                                                                 |                                                     |               |             |                |                                              |                |

Figure 6-46. Management – Access Control – Services

Mark the Enable of the WAN and LAN for each service. HTTP, ICMP, TELNET are supported in GW6000.

# 6.7.4.2 IP Addresses

| ( Anna anna                                                                                                    | TECOM GW6000 Configuration                                                                                                    |
|----------------------------------------------------------------------------------------------------|----------------------------------------------------------------------------------------------------|
| <b>VIECOM</b>                                                                                                    | Firmware Version: GW6000_R2_V1.1.0_Generic                                                                                                    |
| <ul> <li>Device Info</li> <li>Advanced</li> <li>Wireless</li> <li>Voice</li> <li>Advanced</li> <li>Settings</li> <li>Log</li> <li>Settings</li> <li>Gracess Control</li> <li>Services</li> <li>Paddresses</li> <li>Password</li> <li>Update</li> <li>Save&amp;Reboot</li> <li>Diagnostics</li> </ul> | Access Control IP Address<br>The IP Address Access Control mode, if enabled, permits access to local management services from<br>IP Addresses contained in the Access Control List. If the Access Control mode is disabled, the<br>system will not validate IP addresses for incoming packets. The services are the system applications<br>listed in the Service Control List<br>Macess Control Mode: Disable Denable<br>IP Address Remove<br>Add Remove |
|                                                                                                    | Figure 6 47 1 Managamant Access Control ID Addresses                                                                                                    |

Figure 6-47-1. Management – Access Control – IP Addresses

**IP address Access Control mode**: If enabled, GW6000 will permit access to local management services from IP addresses contained in the Access Control list. If the

Access Control mode is disabled, the system will not validate IP addresses form incoming packets. (Figure 6-46-1, Figure 6-46-2)

| 🔊 тесом                                                                                                    | TECOM GW6000 Configuration<br>Firmware Version: GW6000_R2_V1.1.0_Generic                                                                                                    |
|----------------------------------------------------------------------------------------------------|----------------------------------------------------------------------------------------------------|
| Device Info Advanced Mireless Voice Magement Settings Log Time Settings Control Services IP Addresses Password Update Save&Reboot Diagnostics | Enter the IP address of the management station permitted to access the local management services, and click 'Save Settings'  Add IP Address  IP Address  Save Settings Cancel Changes |

Figure 6-47-2. Management – Access Control – IP Addresses – Add

## 6.7.4.3 Password

In this page you can define the passwords for administrator. The user Administrator has unrestricted access to change and view configuration of your GW6000 Router.

Use the password field to enter up to 16 characters. Note: Password cannot contain a space.(Figure 6-47)

| 😙 тесом                                                                                                    | TECOM GW6000 Configuration<br>Firmware Version: GW6000_R2_V1.1.0_Generic                                                                                                    |
|----------------------------------------------------------------------------------------------------|----------------------------------------------------------------------------------------------------|
| <ul> <li>Device Info</li> <li>Advanced</li> <li>Wireless</li> <li>Voice</li> <li>Management</li> <li>Settings</li> <li>Cog</li> <li>Mane Settings</li> <li>Macess Control</li> <li>Services</li> <li>IP Addresses</li> <li>Password</li> <li>Update</li> <li>Save&amp;Reboot</li> <li>Diagnostics</li> </ul> | Password Configuration         Access to your GW6000 router is controlled through user accounts: admin.         The user name "admin" has unrestricted access to change and view configuration of your GW6000 Router.         Use the password fields to enter up to 16 characters and click "Save Settings" to change or create passwords. Note: Password cannot contain a space.         Old Password:         New Password:         Save Settings         Confirm Password:         Save Settings         Cancel Changes |
|                                                                                                    | Figure 6-48. Management – Access Control – Passwords                                                                                                    |

#### 6.7.5 Update Software

The new released software could be updated from the Local PC side or remotely. Click the "Browse" to locate the new software image file in the PC. Then, click "Update Software" to process the software update. You can also click "Cancel Changes" button to cancel the location.

NOTE: The update process takes about 2 minutes to complete, and your GW6000 Router will reboot. (Figure 6-48)

| 💎 ТЕСОМ                                                                                                    | TECOM GW6000 Configuration<br>Firmware Version: GW6000 R2 V1.1.0 Generic                                                                                                    |
|----------------------------------------------------------------------------------------------------|----------------------------------------------------------------------------------------------------|
| <ul> <li>Device Info</li> <li>Advanced</li> <li>Wireless</li> <li>Voice</li> <li>Management <ul> <li>Settings</li> <li>Log</li> <li>Time Settings</li> <li>Paccess Control</li> <li>Services</li> <li>Password</li> <li>Update</li> <li>Save&amp;Rebool</li> </ul> </li> <li>Diagnostics</li> </ul> | Update Software Step 1: Obtain an updated software image file from your ISP. Step 2: Enter the path to the image file location in the box below or click the "Browse" button to locate the image file. Step 3: Click the "Update Software" button once to upload the new image file. NOTE: The update process takes about 2 minutes to complete, and your GW6000 Router will reboot. Software File Name: Update Software Cancel Changes |

Figure 6-49. Management – Update Software

### 6.7.6 Save & Reboot

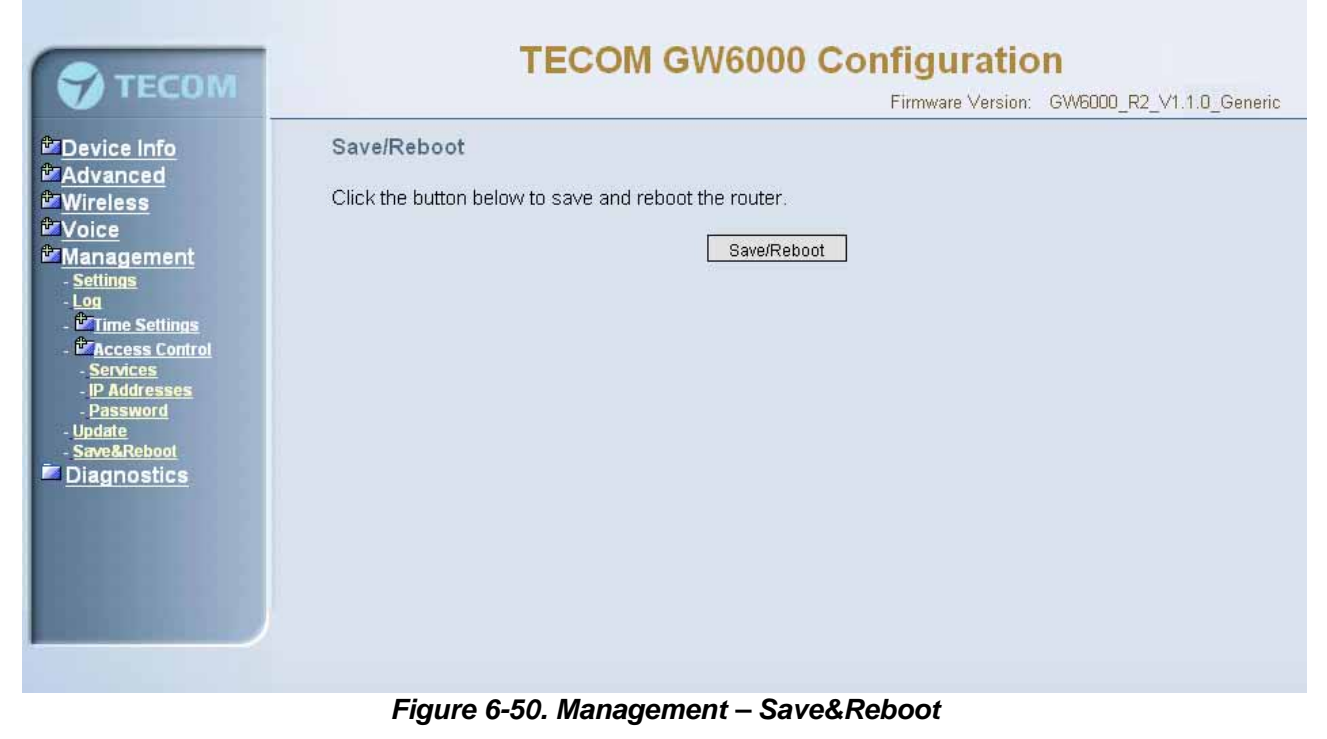

Click "Save/Reboot" to reboot the GW6000. The GW6000 would automatically save the configuration before reboot, so that modified settings would take effect after reboot.

# 6.8 Diagnostics

This page provide the following information to users:

- the network connection information on the net
- the status of GW6000's PSTN Line
- the status of GW6000's IP Trunk Line
- the status of GW6000's VAA Line
- the status of GW6000's FXS
- the status of GW6000's Extension phones

Click Reset button will allow you release the selected trunk line or rescue the blocked one. (Figure 6-50)

1) Network Connection

PASS: normally connected

FAIL: connecting fail

DOWN: no connection

2) PSTN Line / IP Trunk Line / VAA / FXS

FAILED: connecting fail or registering failure

IDLE: the line is idle

N/A: the line is not available

Busy: the line is in use

Registered Extension Phone
 LAN: registered through LAN port
 WAN: registered through LAN port

| -                                                                                                    | TE                      | COM GW6000 C                     | onfiguratio       | n                        |
|----------------------------------------------------------------------------------------------------|-------------------------|----------------------------------|-------------------|--------------------------|
| TECOM                                                                                                    |                         |                                  | Firmware Version: | GW6000_R2_V1.1.0_Generic |
| Device Info                                                                                                    | Test your network con   | nection                          |                   |                          |
| Advanced                                                                                                    |                         | Test your Wan Connection:        | PASS              |                          |
| <sup>t</sup> Voice                                                                                                    |                         | Test your Lan Connection:        | DOWN              |                          |
| Management                                                                                                    |                         | Test your Wireless Connection:   | DOWN              |                          |
| Diagnostics                                                                                                    |                         | Ping default gateway:            | FAIL              |                          |
|                                                                                                    |                         | Ping primary Domain Name Server: | FAIL              |                          |
|                                                                                                    | Test the status of PSTI | N Line                           |                   |                          |
|                                                                                                    |                         | Reset PSTN LINE 1 :              | IDLE              |                          |
|                                                                                                    |                         | Reset PSTN LINE 2 :              | N/A               |                          |
|                                                                                                    |                         | Reset PSTN LINE 3 :              | IDLE              |                          |
|                                                                                                    | Test the status of IPTR | UNK Line                         |                   |                          |
|                                                                                                    |                         | Reset IP Trunk Line 1:           | N/A               |                          |
|                                                                                                    |                         | Reset IP Trunk Line 2:           | N/A               |                          |
|                                                                                                    |                         | Reset IP Trunk Line 3:           | N/A               |                          |
|                                                                                                    |                         | Reset IP Trunk Line 4:           | N/A               |                          |
|                                                                                                    |                         | Reset IP Trunk Line 5:           | N/A               |                          |
|                                                                                                    |                         | Reset IP Trunk Line 6:           | N/A               |                          |
| Contraction of the local distance of the local distance of the loc |                         | Reset IP Trunk Line 7:           | N/A               |                          |
|                                                                                                    |                         | Reset IP Trunk Line 8:           | N/A               |                          |
|                                                                                                    | Test the status of VAA  | Line                             |                   |                          |
|                                                                                                    |                         | VAA Line 1:                      | IDLE              |                          |
|                                                                                                    |                         | VAA Line 2:                      | IDLE              |                          |
|                                                                                                    |                         | VAA Line 3:                      | IDLE              |                          |
|                                                                                                    |                         | VAA Line 4:                      | IDLE              |                          |
|                                                                                                    | Test the status of FXS  |                                  |                   |                          |
|                                                                                                    |                         | FXS LINE 1 :                     | IDLE              |                          |
|                                                                                                    | Registered Extension I  | Phone In LAN or WAN              |                   |                          |

Figure 6-51. Diagnostics – Network

# **Appendix 1: Product Summary**

## **TCP/IP Protocols**

- □ IP Protocol (RFC 791)
- □ ARP (RFC 826) / RARP (RFC 903)
- □ ICMP (RFC792)
- □ TCP (RFC 793)
- □ UDP (RFC 768)
- □ SNTP
- DNS
- □ HTTP
- □ Telnet
- □ TFTP
- □ RTP
- Static Routing
- □ NAT with ALGs

#### **IP Address Assignment**

- □ Static
- Dynamic
- Subnet Mask
- □ PPPoE Client (RFC 2516)
- Primary and Secondary DNS
- DHCP Server (RFC 2131-2132)
- DHCP Client (RFC 2132)

#### Routing

- □ RIP v1/v2
- □ Static routing
- DHCP Server/Relay/Client
- DNS Relay
- □ NAT/NAPT
- □ IGMP Proxy

#### **Virtual Server**

- Virtual Server
- Port Trigger

#### QoS

- □ IP ToS function (RFC 1349)
- □ Priority queues for upstream traffic based on ToS field.

□ IP Precedence

#### **VoIP Protocols**

- □ SIP (RFC 3261)
- □ SDP(RFC2327) t
- □ Real Time Protocol (RTP ; RFC 1889)
- □ MD5 (RFC3261 HTTP) digest authentication
- G.168 Echo Cancellation
- □ Voice Codec: G.711, G.729a and G.723.1
- □ Support FAX/modem tone detection and auto-fallback to G.711

#### **IP Trunk**

Support up to 8 IP Trunk, which can register to ITSP carrier.

- □ SIP message, including INVITE, re-INVITE, ACK, CANCEL, OPTIONS, BYE, REGISTER, INFO, REFER, SUSCRIBE/NOTIFY and REPLACE messages.
- □ SIP Outbound Proxy, SIP Proxy and Registrar
- □ Auto-Registration when power-on or period
- Session Timer support
- □ Support IP address, domain name, user name, display name for SIP URL

### **Digital Audio**

- □ Codec: G.711 a-law/µ-law 64Kbps, G.729A/B (8Kbps), G.723.1(6.3K/5.3Kbps) ,
- □ SIP Call Offer /Answer: Codec auto capacity exchange
- □ Echo Cancellation: G.168 for each voice line
- □ Silence Detection/Suppression
- Comfort Noise Generation
- □ Adaptive jitter buffer
- Different frame size support (10,20,30,40, 50, and 60ms)
- Packet loss concealment
- □ Out-band (RFC2833) and In-band DTMF

#### Security

- Password protected system management
- □ User authentication for PPP (PAP/CHAP/MSCHAP)
- Firewall
- Packet Filtering
- Access Control List
- Wireless Security:
  - Support WEP (64, 128-bit) encryption 802.1x and WPA/WAP2 authentication MAC Address-based access control

#### WDS support

#### **Configuration Management**

- LAN/WAN management via Telnet interface or Web-based browser interface
- □ Firmware upgrade available by TFTP/ HTTP
- □ Status display and event report from Web-based management
- Settings Save and Restore
- □ Reset to factory default

#### Radio - WLAN

- □ Stansard : IEEE 802.1g and 802.11b
- D Media Access Control : CSMA/CA with ACK
- □ Modulation : OFDM/CCK
- □ Frequency Range (Range depends on different country)
- □ Output Power : 15dBm (typical)
- □ Sensitivity : -67 (54Mbps) / -83 (11Mbps) dBm (typical)
- Data Rate : 54, 48, 36, 24, 18, 12, 11, 6, 5.5, 2, 1Mbps, auto-fallback

#### **Remote Diagnostic**

- Syslog
- Device Diagnostic, Enable remote test following:

Test the connection to your local network, The connection to your Internet service provider, The status of PSTN Line, The status of IP Trunk Line, The status of VAA Line, The status of FXS The registered status of SIP Phones

#### **Physical Interfaces**

- □ One 10/100BaseT Internet port (RJ-45) for WAN interface
- □ Four 10/100BaseT Internet port (RJ-45) for LAN interface
- □ One Telephone interface (RJ-11)
- □ Three PSTN Line interface
- □ One PSTN Backup line

#### **LED Status**

| LED Name      | Color | Status | Description                          |  |
|---------------|-------|--------|--------------------------------------|--|
| POWER         | Blue  | On     | Power on.                            |  |
|               |       | Off    | Power off.                           |  |
| WIRELESS      | Blue  | On     | Wireless LAN initialization success. |  |
|               |       | Off    | Wireless LAN is not present.         |  |
| LINE (1-3)    | Blue  | Off    | PSTN Line is idle.                   |  |
|               |       | On     | PSTN Line is busy.                   |  |
| TEL           | Blue  | Off    | Phone is idle.                       |  |
|               |       | On     | Phone is busy.                       |  |
| ETHERNET(1-4) | Blue  | On     | LAN connected.                       |  |

|          |      | Off      | LAN network connection not present.                 |
|----------|------|----------|-----------------------------------------------------|
|          |      | Flashing | LAN activity present (traffic in either direction). |
| INTERNET | Blue | On       | WAN connected.                                      |

# **Power Requirement**

- □ Input : Voltage Range 90~230 VAC
- Dutput : Linear 15V DC / 1A, 2.5mm barrel jack

# **Operating Environment**

- **D** Temperature :  $0 \sim 40^{\circ}$  C
- □ Humidity : 10 to 90%, non-condensing

# **Physical Specification**

Dimension : 192(W) x 280(L) x 32(D) (mm)

# **Appendix 2: Auto Attendant and Voicemail System**

# **Appendix 2.1 System Voice Prompts**

## **Appendix 2.1.1 Preset Voice Prompts**

Provide two languages service for the all voice files. The all files are saved in vox folder in PCM u-law format. The only difference of the file name in the both languages is the first digit of the file name. It's "1" for the first language, "2" for the second language.

| File# | Contents                                                                | Application                                           |  |  |  |
|-------|-------------------------------------------------------------------------|-------------------------------------------------------|--|--|--|
| 10001 | Hello, please dial the extension number directly or press zero for the  | It's a Welcome Message. It's played while getting     |  |  |  |
|       | operator                                                                | an incoming FXO/IP line call in work time.            |  |  |  |
| 10002 | Hello, it is out of the office hours, please dial the extension number  | It's a Welcome Message. It's played while getting     |  |  |  |
|       | directly or press zero for the operator                                 | an incoming FXO/IP line call out of work time.        |  |  |  |
| 10003 | Hello, it is lunch time, please dial the extension number directly or   | It's a Welcome Message. It's played while getting     |  |  |  |
|       | press zero for the operator                                             | an incoming FXO/IP line call in lunch time.           |  |  |  |
| 10004 | Hello, today is holiday, please dial the extension number directly or   | It's a Welcome Message. It's played while getting     |  |  |  |
|       |                                                                         | an incoming FXO/IP line call in holidays.             |  |  |  |
| 10051 | Please dial the phone number, at the end, press punch(pound) key        | It requests to dial a phone number.                   |  |  |  |
| 10097 | I his mailbox's capacity is used. There is no room for more             | It talks to the Caller it has no room to store the    |  |  |  |
|       | inessayes.                                                              | leaving messages.                                     |  |  |  |
| 10102 | The number is incorrect, your call will be transferred to the operator. | A date non-existed extension number input             |  |  |  |
| 10102 |                                                                         | many times AA will transfer the call to Operator      |  |  |  |
| 10103 | The number is incorrect                                                 | It's played while the user makes an incorrect         |  |  |  |
| 10100 |                                                                         | input                                                 |  |  |  |
| 10104 | Please check your number and dial again                                 | It's played before AA hangs up the call.              |  |  |  |
| 10106 | The number is incorrect, please dial again                              | AA gets non-existed extension number input and        |  |  |  |
|       |                                                                         | allows the caller to redial.                          |  |  |  |
| 10107 | The number is incorrect, Please check your number and dial again,       | AA gets non-existed extension number input            |  |  |  |
|       | bye bye!                                                                | many times. AA will drop the call.                    |  |  |  |
|       |                                                                         |                                                       |  |  |  |
| 10201 | Your call is in transferring, please wait                               | It's played before AA transfers the call to the       |  |  |  |
|       |                                                                         | transferred party.                                    |  |  |  |
| 10205 | The extension line is busy, to wait for a retry, press "*" key          | The transferred destination is busy. AA provides      |  |  |  |
|       |                                                                         | some choices for the user.                            |  |  |  |
| 10206 | The number you dialed is not available, to wait for a retry, press "*"  | The transferred destination doesn't answer the        |  |  |  |
|       | кеу                                                                     | call in 30 seconds. AA provides some choices for      |  |  |  |
| 10207 | To logvo a mossago, pross "#" kov                                       | the user.                                             |  |  |  |
| 10207 | To dial another number, press zero for the operator                     | Same as 10205 of 10206, another choice.               |  |  |  |
| 10210 | The number you dialed does not answer to wait for a retry please        | A gets a Direct Call Forward call                     |  |  |  |
| 10212 | press "*" key                                                           | AA gets a Direct Call I Orward Call.                  |  |  |  |
| 10221 | Sorry, the number you dialed is not available, please dial another      | It's played while transferring a call to an           |  |  |  |
|       | number, or press zero for the operator                                  | extension set "Reject" of dial in.                    |  |  |  |
|       |                                                                         |                                                       |  |  |  |
| 10301 | Leave your message after the beep, when finish, press pound             | It reminds the user how to leave messages.            |  |  |  |
| 10302 | Your message has been recorded                                          | Finish leaving message.                               |  |  |  |
| 10303 | To confirm recording, press one                                         | It's played after finishing leaving message.          |  |  |  |
|       | To listening to your recording, press 2                                 |                                                       |  |  |  |
|       | To canceling your recording, press 5                                    |                                                       |  |  |  |
|       | When finishing, press the # (pound) key                                 |                                                       |  |  |  |
| 10304 | Your message has been saved                                             | The leaving message is recorded.                      |  |  |  |
| 10305 | End of messages                                                         | It's played the all leaving messages.                 |  |  |  |
| 10306 | Thanks for your using, good bye                                         | It's played while finishing Voicemail System          |  |  |  |
|       |                                                                         | service.                                              |  |  |  |
| L     |                                                                         |                                                       |  |  |  |
| 10501 | Please input mailbox number                                             | It's played first while the user gets into Voice Mail |  |  |  |
| 40500 |                                                                         | Box through the FXO/IP trunks.                        |  |  |  |
| 10502 | Sorry, no such a malibox number, please try again                       | It's played if the user dials an invalid mailbox ID   |  |  |  |

| 10503 | The mailbox hasn't enabled, please dial another number                                                                                                    | It's played if the user dials a valid, but disabled                                     |  |  |
|-------|----------------------------------------------------------------------------------------------------|-----------------------------------------------------------------------------------------|--|--|
| 10504 | Please input your password.                                                                                                    | It requests the user to enter the password of the mailbox.                              |  |  |
| 10505 | The password is incorrect, please try again                                                                                                    | The user dials an incorrect password. It allows                                         |  |  |
| 10506 | The password is incorrect, please check it and try later                                                                                                    | The user dials incorrect password over 3 times. It disallows the user to try again.     |  |  |
| 10507 | To listen to the message, press one<br>To change the password, press two<br>To record your personal greeting, press three<br>To set up leaving message directly, press four.                                       | It's played after entering Voice Mail Box.                                              |  |  |
| 10510 | You have no messages                                                                                                    | No leaving message in the mailbox.                                                      |  |  |
| 10511 | You have                                                                                                    | It will report how many leaving messages in the mailbox.                                |  |  |
| 10512 | ?Voice message                                                                                                    | It reports how many leaving messages in the mailbox.                                    |  |  |
| 10514 | To listen to your message, press one<br>To delete all your message, press two<br>When finish, press the pound key                                                                                                  | The user will decide how to process the leaving messages.                               |  |  |
| 10516 | To listen to this message again, press one<br>To delete this message, press 2<br>To listen to next message, press 3<br>To transfer this message to another mailbox, press four<br>When finish, press the pound key | It's played after listening a message. It's to ask what the user would like to do next. |  |  |
| 10517 | All messages are played, there are no more messages, thanks.                                                                                                    | It's played if it has played the all messages.                                          |  |  |
| 10521 | You message has been transferred successfully                                                                                                    | I ransfer the leaving message to another mailbox well.                                  |  |  |
| 10522 | Transferring failed                                                                                                    | Fail to transfer the leaving message to another mailbox                                 |  |  |
| 10523 | Deleting, please wait                                                                                                    | Voicemail system is deleting the all leaving messages.                                  |  |  |
| 10524 | All messages are deleted                                                                                                    | All leaving message are deleted.                                                        |  |  |
| 10526 | Please input new four digits number password                                                                                                    | It reminds the user how to input the new mailbox password.                              |  |  |
| 10527 | The new password you entered is                                                                                                    | It plays what the new input password is.                                                |  |  |
| 10528 | To confirm the new input, press one<br>To reenter, press two<br>To cancel and return to the previous menu, press the pound key                                                                                     | It's to ask whether the new input password is correct.                                  |  |  |
| 10529 | Your password has been changed                                                                                                    | It's to report the password is changed successfully.                                    |  |  |
| 10530 | Your password was not changed                                                                                                    | It fails to change the password.                                                        |  |  |
| 10531 | To listen to your greeting, press one<br>To record new greeting, press two<br>To delete the current greeting, press 3<br>When finish, press the pound key                                                          | It's for recording a user's temporally greeting.                                        |  |  |
| 10532 | You have not greeting recorded                                                                                                    | It's played if having no greeting message.                                              |  |  |
| 10533 | Please record greeting after the beep. When finish, press the pound key                                                                                                    | It reminds the user how to record the greeting message.                                 |  |  |
| 10534 | Your recording is finished                                                                                                    | It's played after finishing recording.                                                  |  |  |
| 10537 | Your greeting has been deleted                                                                                                    | It reports the greeting message is deleted successfully.                                |  |  |
| 10538 | Deletion failed                                                                                                    | It fails to delete the greeting message.                                                |  |  |
| 10547 | The setting is completed                                                                                                    | Finish setup.                                                                           |  |  |
| 10549 | Deletion completed                                                                                                    | It reports the leaving message is deleted<br>successfully.                              |  |  |
| 10550 | Deletion failed                                                                                                    | It fails to delete the leaving message.                                                 |  |  |
| 10561 | To set up your extension number as mailbox directly? If yes, press<br>one, if no, press 2. When finished, press the pound key                                                                                      | It's for setting "Leaving Messages Directly".                                           |  |  |
| 10580 | Sorry, the mailbox is in use                                                                                                    | The mailbox is in use.                                                                  |  |  |
| 10601 | Please begin to record after the beep, when finish, press the pound key                                                                                                    | It reminds the administrator how to record the voice files.                             |  |  |
| 19001 | Please input the administrator password                                                                                                    | It requests administrator to enter the mailbox                                          |  |  |
| 19011 | To record the first language greeting, press one<br>To record the second language greeting, press 2                                                                                                    | It's for recording system greeting message.                                             |  |  |

|       | When finish, press the pound key                                                                                                    |                                                                    |  |  |
|-------|----------------------------------------------------------------------------------------------------|--------------------------------------------------------------------|--|--|
| 19012 | To record the greeting for regular office hours, press one<br>To record the greeting for out of office hours, press two<br>To record the greeting for lunch time break, press three<br>To record the greeting for holidays, press four<br>When finish, press the pound key | It's to choose what kind of greeting message will be recorded.     |  |  |
| 19013 | To listen to current greeting press one<br>To record the greeting, press two<br>When finished, press the pound key                                                                                                    | It's for recording voice files.                                    |  |  |
| 19015 | There are no recordings                                                                                                    | It's played if having no the requested voice file.                 |  |  |
| 19073 | The extension number that you entered is not installed on this system                                                                                                    | It plays if entering a wrong extension number.                     |  |  |
|       |                                                                                                    |                                                                    |  |  |
| 19200 | Please input five digits number voice code.<br>To cancel the input, please press pound key                                                                                                    | It's for entering voice file name.                                 |  |  |
| 19201 | The voice code that you entered is                                                                                                    | It's to play what voice file name is entered                       |  |  |
|       |                                                                                                    |                                                                    |  |  |
| 91000 | For Language 1, press 1. For Language 2, press 2.                                                                                                    | If setting "Two Languages", it's played before<br>Welcome message. |  |  |
|       |                                                                                                    |                                                                    |  |  |
| 91100 | Веер                                                                                                    | It's played before recording any message                           |  |  |

| 10870 | 0 zero     | 10871 | 10881        | 10872 | 2 two       | 10873 | 3 three     |
|-------|------------|-------|--------------|-------|-------------|-------|-------------|
| 10874 | 4 four     | 10875 | 5 five       | 10876 | 6 six       | 10877 | 7 seven     |
| 10878 | 8 eight    | 10879 | 9 nine       | 10880 | 10 ten      | 10881 | 11 eleven   |
| 10882 | 12 twelve  | 10883 | 13 thirteen  | 10884 | 14 fourteen | 10885 | 15 fifteen  |
| 10886 | 16 sixteen | 10887 | 17 seventeen | 10888 | 18 eighteen | 10889 | 19 nineteen |
| 10890 | 20 twenty  | 10891 | 30 thirty    | 10892 | 40 forty    | 10893 | 50 fifty    |
| 10894 | 60 sixty   | 10895 | 70 seventy   | 10896 | 80 eighty   | 10897 | 90 ninety   |

# Appendix 2.1.2 Voice Prompts Recording

You can change Voice Prompts by two ways:

### Appendix 2.1.2.1 Through IP Phone Client

- a. Use IP phone which is an extension of GW6000, dial Voicemail Directory Number ("100" at default).
- b. Type in password of the extension. ("0000" at default).
- c. Press "\*" key right here, to enter the Administrator mode.
- d. Type in Voicemail Administrator password ("000000" at default).
- e. Listen to the prompt, press "1" to record the first language greeting (File 10001 10004). Press "2" to record the second language greeting (File 20001 20004).
- f. Or press "3" directly, then type 5 digits file number to directly record prompt/greeting into the respective file name.

### Appendix 2.1.2.2 Through FTP Server directly

- a. All prompt/greeting files are saved in vox folder in PCM u-law format. You can record your prompt in wav format first and then convert to PCM u-law. There are many free Audio convert software on the internet.
- b. Login GW6000 embedded FTP serve: <u>ftp://IG</u> IP address. (Or in IG-Web, select "Voice" – "Voice Mail" – "Advanced", then press "Browser Voice mail file" button.)
- **c.** Save the new prompt to vox folder with the same file number to replace the old prompt. (Suggest you to save all old prompts before updating the new files.)

# **Appendix 2.2 Flowchart**

# Appendix 2.2.1 Automated Attendant

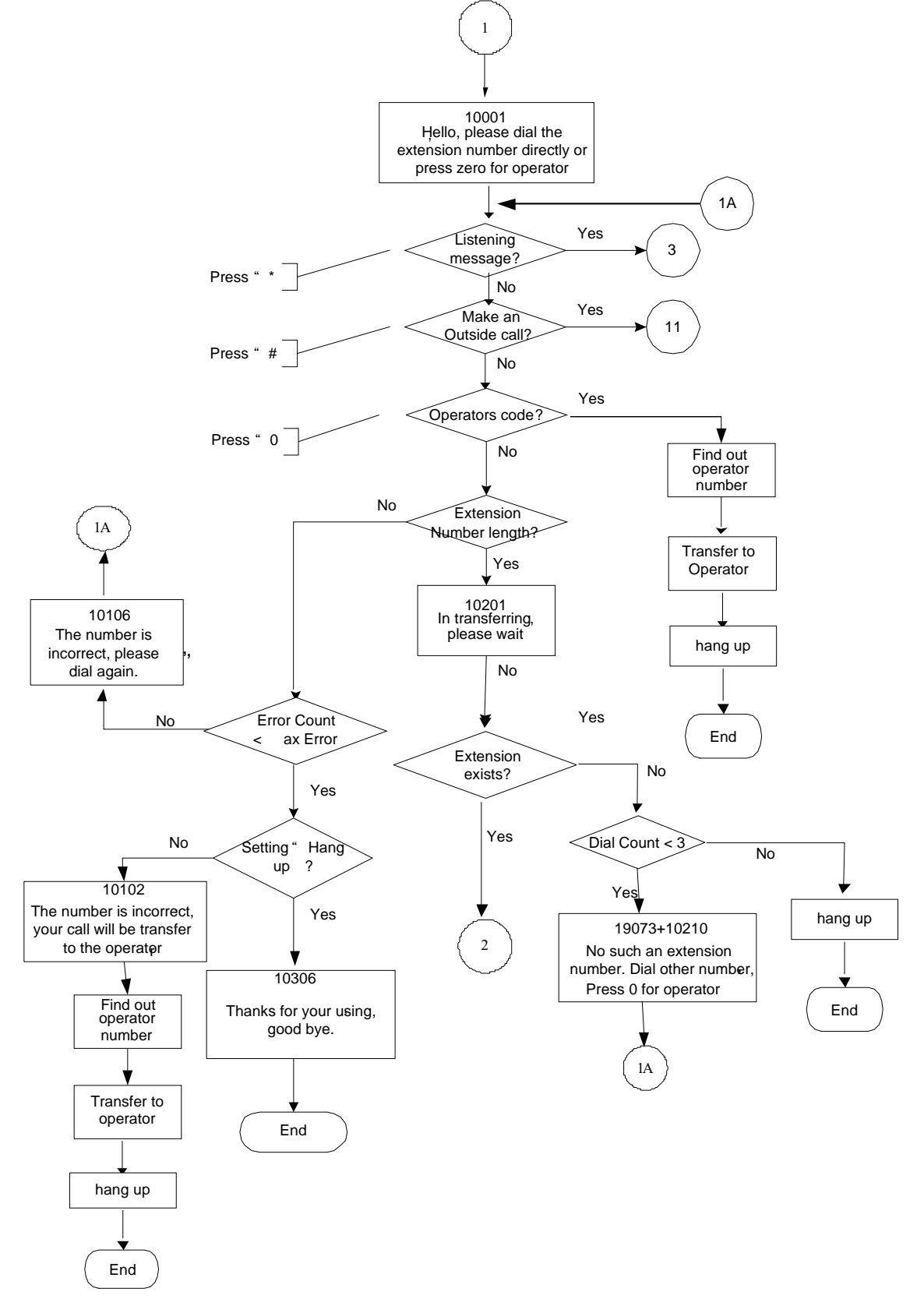

# Appendix 2.2.1.1 Transfer Call to Outside

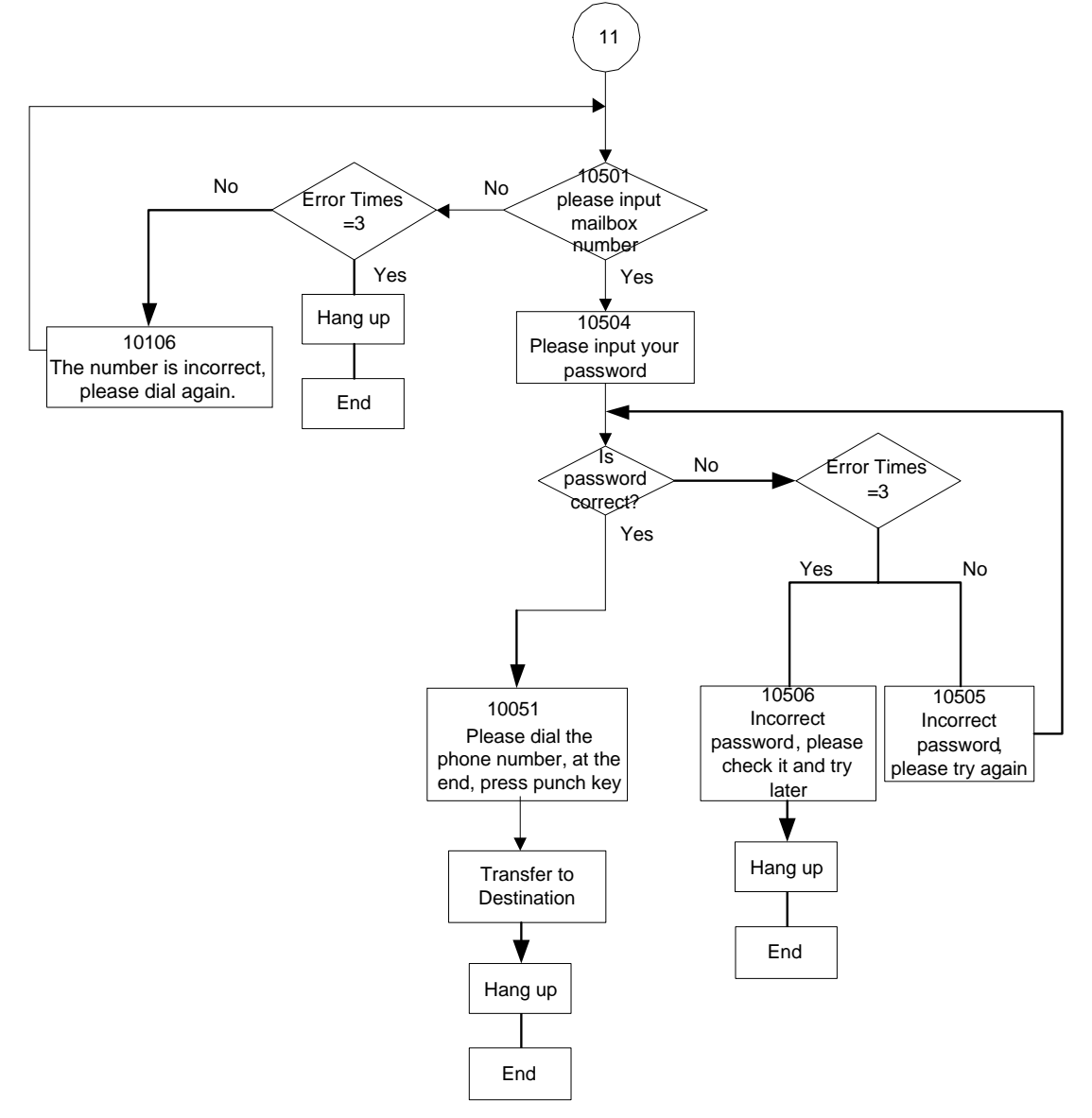

# Appendix 2.2.2 Subscriber Voicemail Flowchart

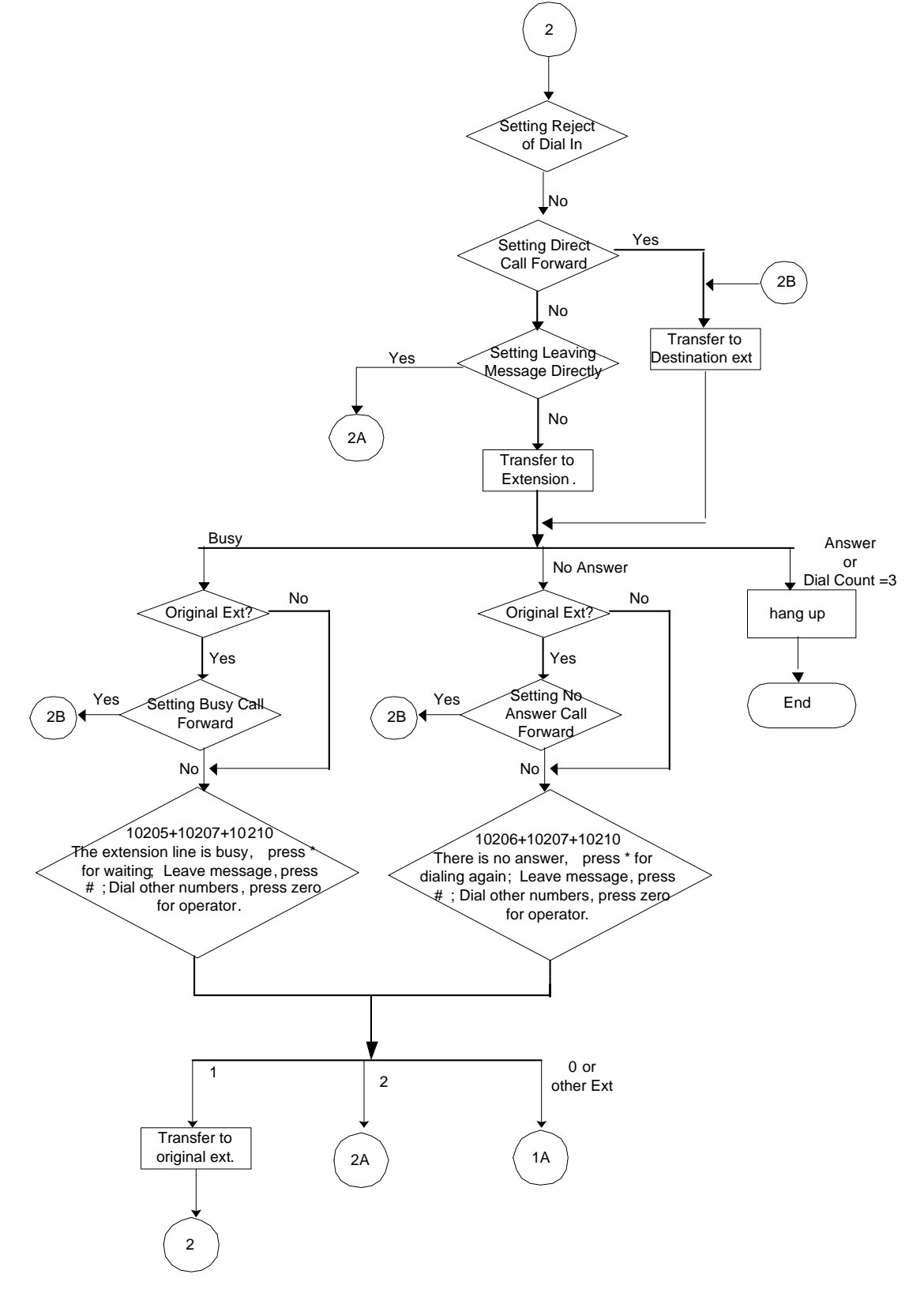

### Appendix 2.2.2.1 Leaving messages

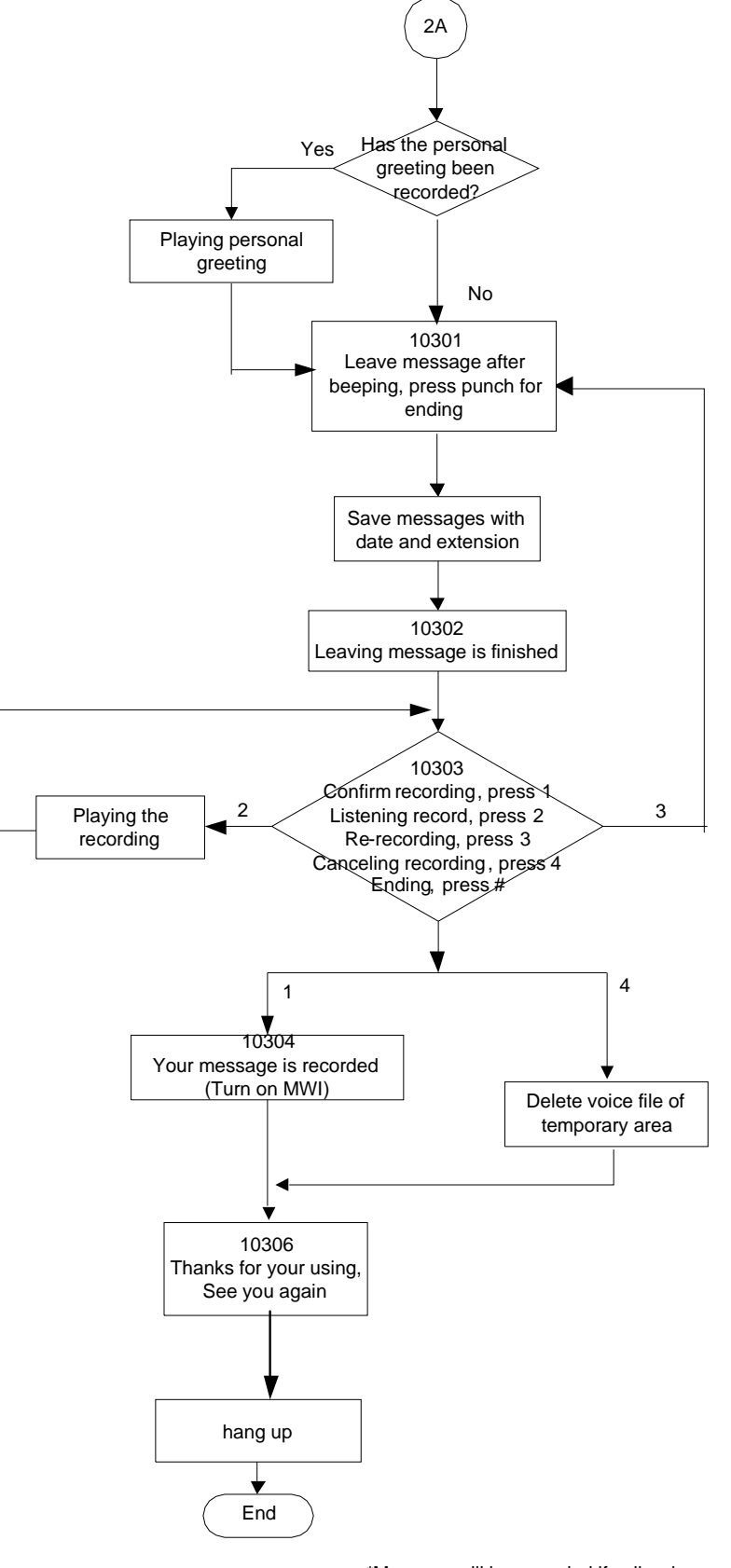

\*Message will be recorded if caller drops the call immediately after leaving message

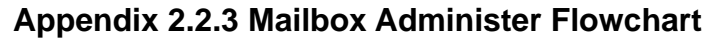

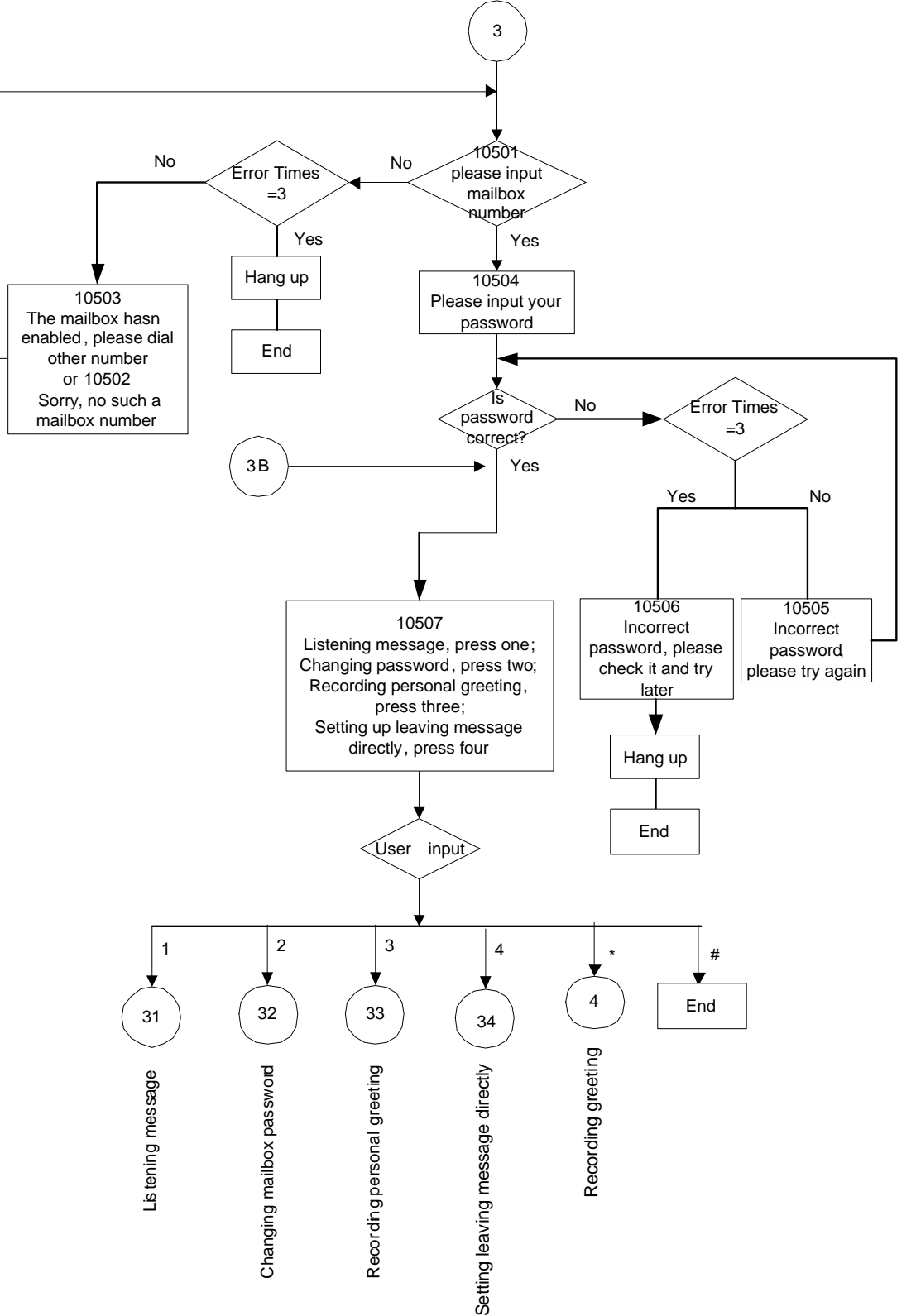

# Appendix 2.2.3.1 Listening message

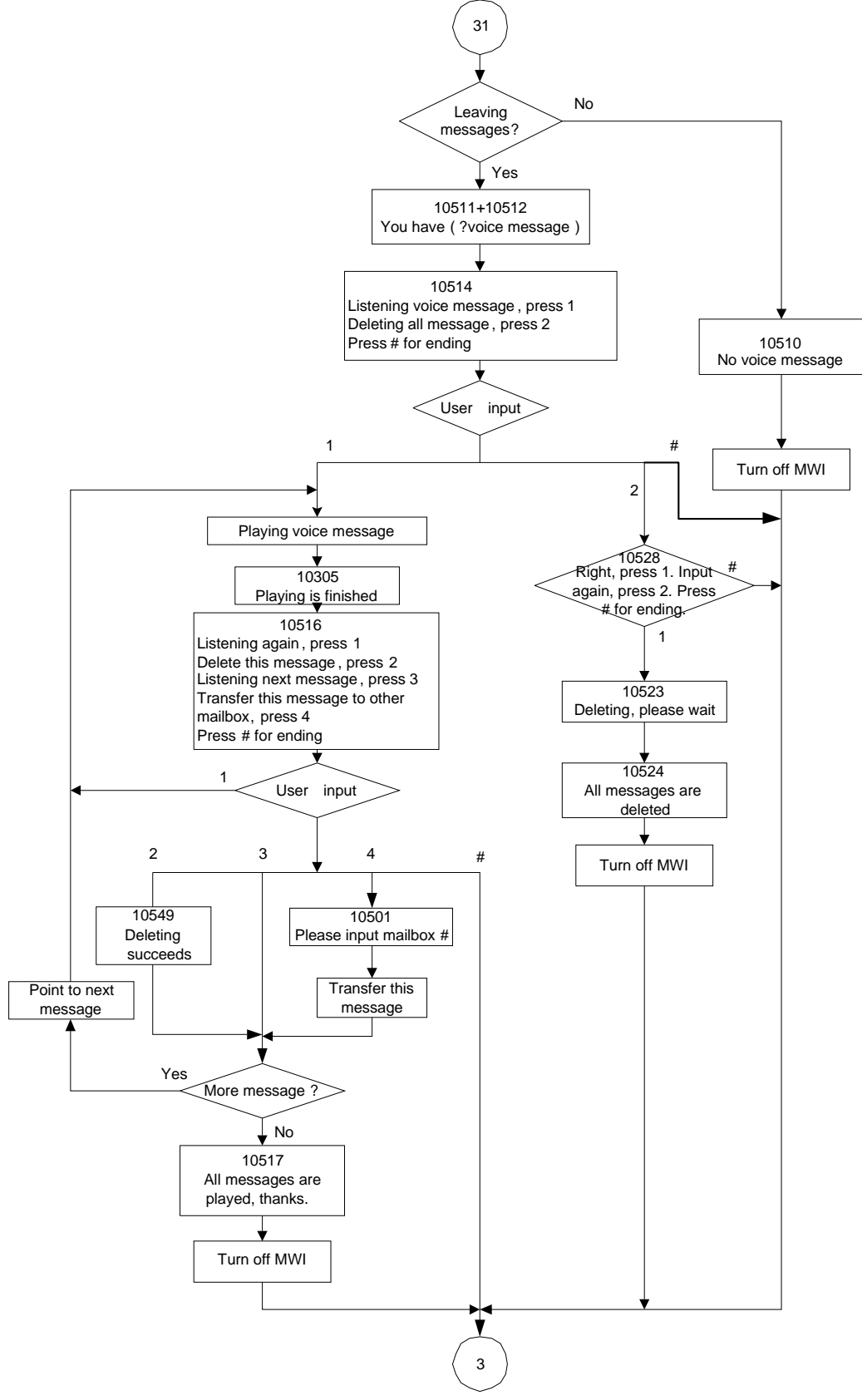

# Appendix 2.2.3.2 Changing Mailbox Password

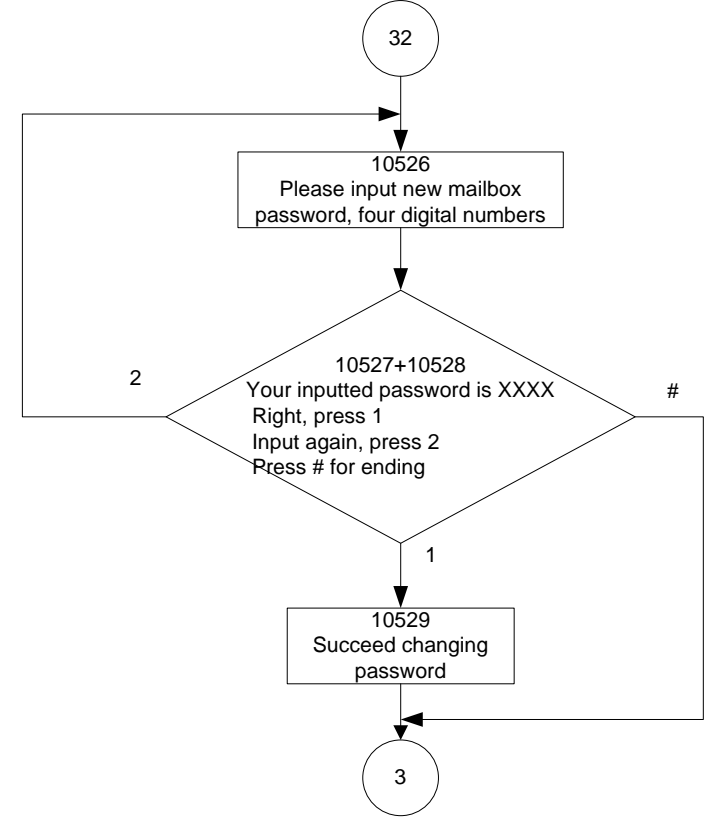

# 2.2.3.3 Recording Personal Greeting

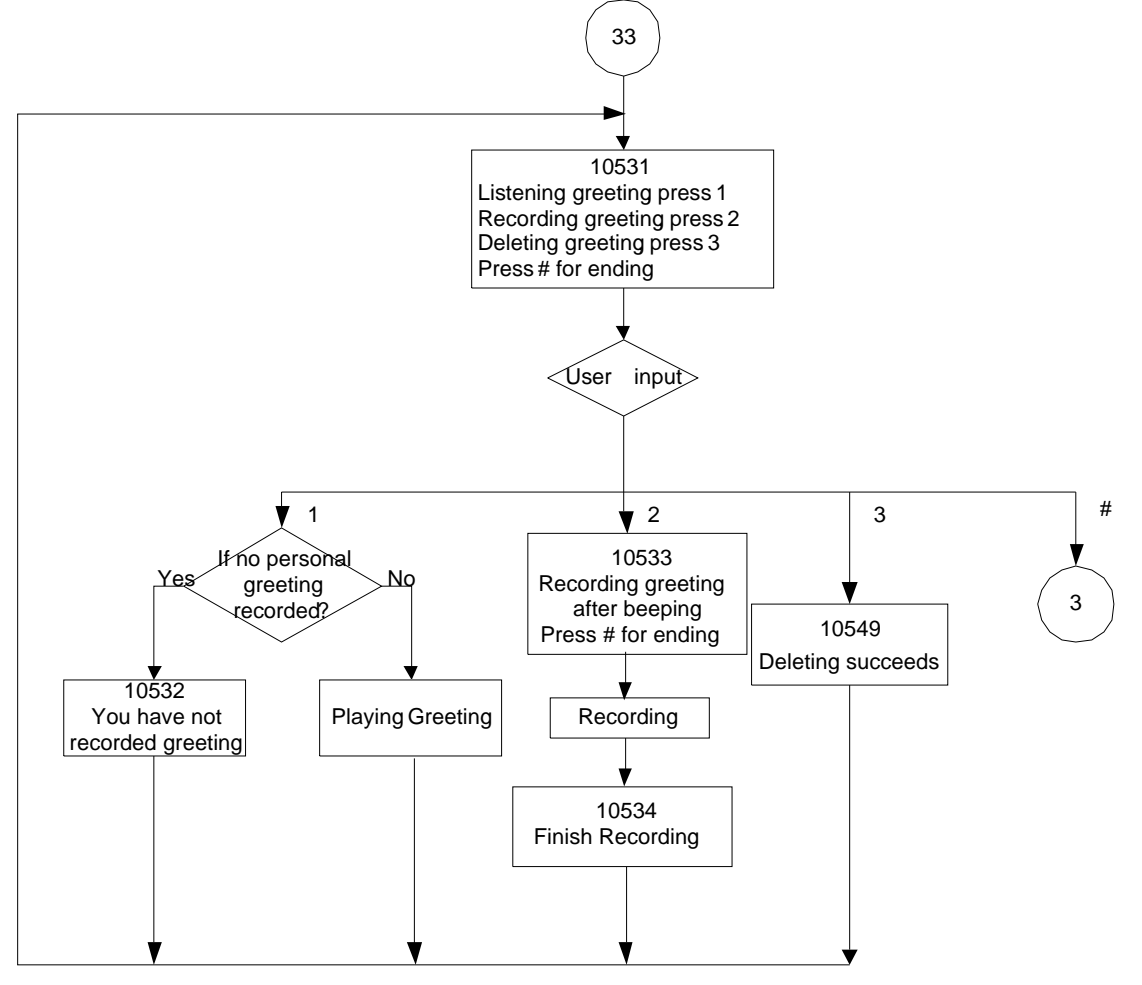

# Appendix 2.2.3.4 Setting leaving message directly

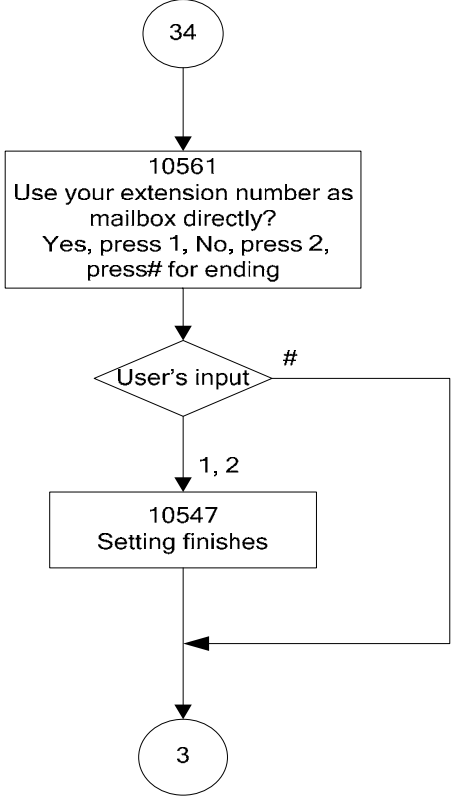

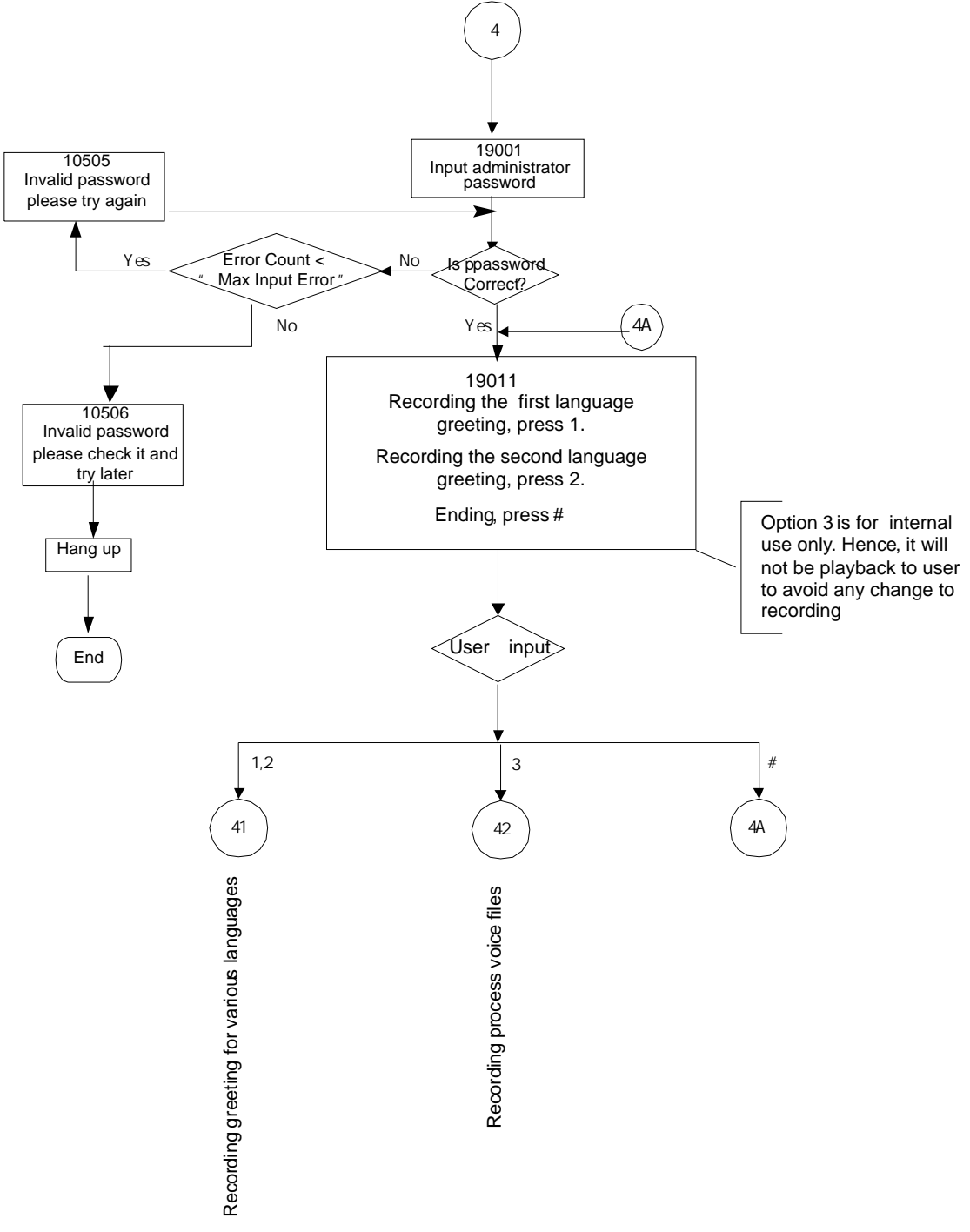

Appendix 2.2.4 System Administrator's Voicemail Flowchart

# Appendix 2.2.4.1 Recording Various Greeting

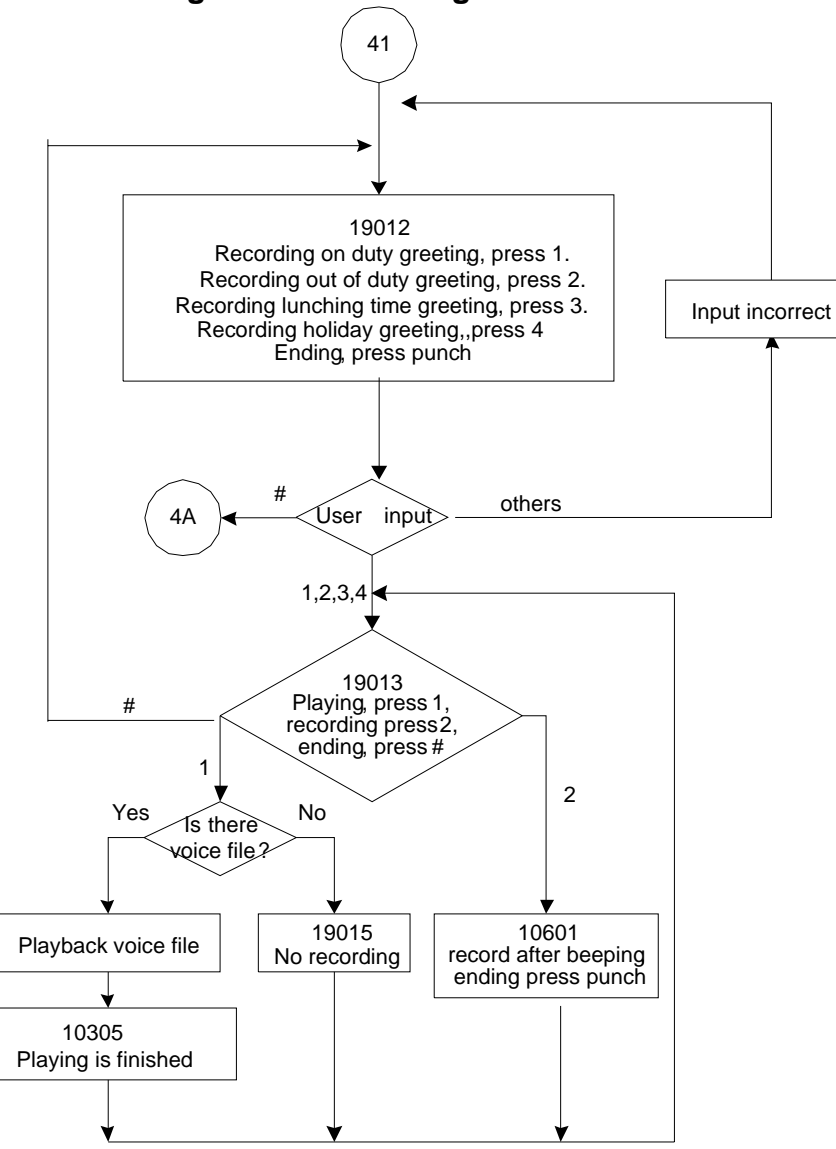

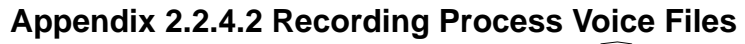

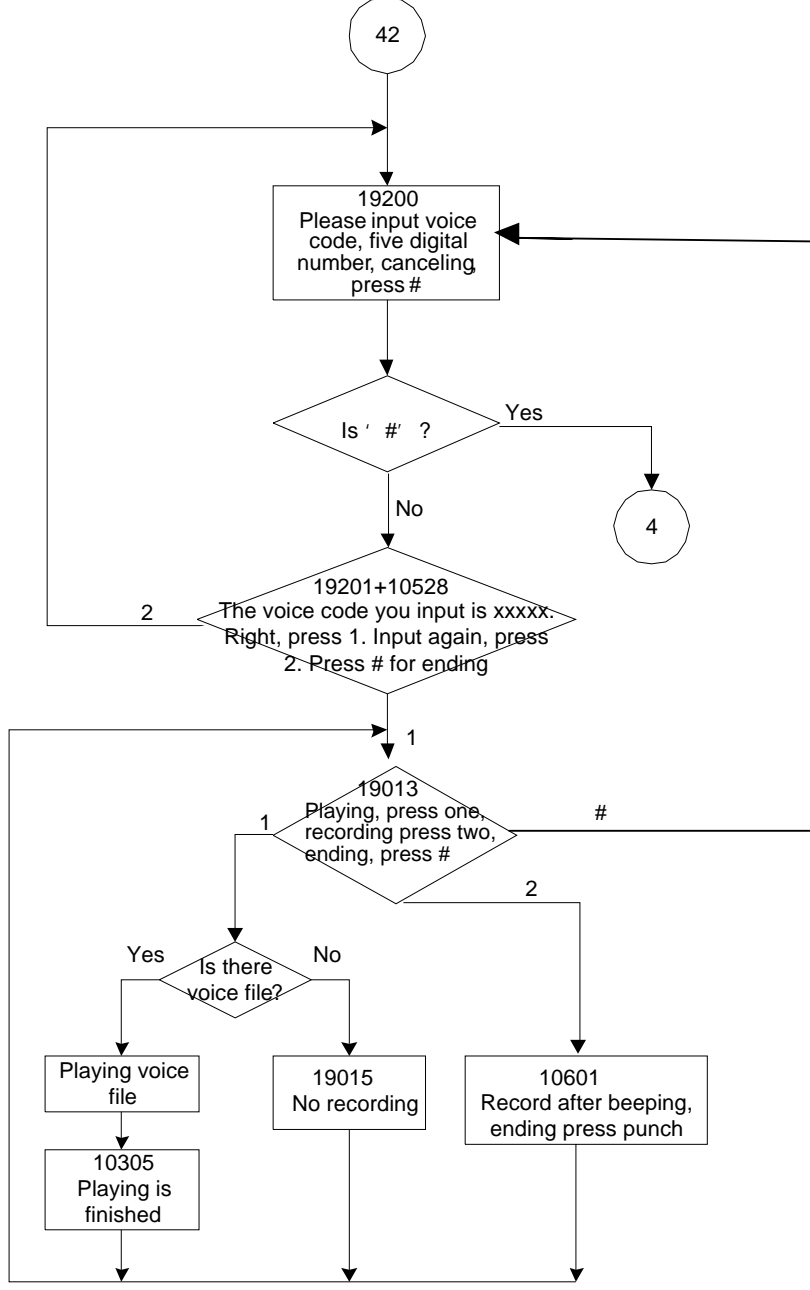

# **Appendix 3: Feature Access Codes Assignment**

The Feature Access Codes are applied in Tecom IP2007/8 Phones and FXS phone only. It's to activate/cancel some GW6000 user-specified functions.

These Feature Access Codes are used when the phone is at idle state.

# **Direct Call Forward via AA**

Forward all of the calls without regard to the extension status.

### To Activate

\*21 + Ext No \*21 + \* + (PSWD) + \* + Outside Telephone Number

To Cancel

\*\*21

# **Busy Call Forward via AA**

Forward the calls if the extension is busy.

### **To Activate**

\*22 + Ext No \*22 + \* + (PSWD) + \* + Outside Telephone Number

#### **To Cancel**

\*\*22

# No Answer Call Forward via AA

Forward the calls if the extension doesn't answer the call within No Answer Time.

### **To Activate**

\*23 + Ext No + \* + Time \*23 + \* + (PSWD) + \* + Outside Telephone Number + \* + Time

### To Cancel

\*\*23

# Direct Call Forward to Voice Mail Box via AA

Forward all of the calls to its own Voice Mail box.

### To Activate

\*24

# To Cancel \*\*24

\*\*24

# Do Not Disturb via AA

Extension users can enable DND to stop incoming PSTN or IP Trunk calls from ringing at their phone.

To Activate \*4 To Cancel \*\*4

# **COS Following**

It changes the individual COS of the extension temporarily.

\*55+(phone number)+(password)

# **Reset To Default**

Selected GW6000 extension features can be returned to default setting.

To Activate

\*69

To Cancel

\*\*69

# **Feature Key Programming**

To program the Feature Key to a PSTN, IP Trunk or Trunk Group number.

\*70 + (Feature Key number, 1 – 4) + (PSTN, IP Trunk or Trunk Group number)

# Phone Lock/Unlock

You can use the Lock feature to prevent unauthorized trunk calls from being made from extension.

**To Activate Phone Lock** 

\*97 + (password)

**To Cancel Phone Lock** 

\*\*97 + (password)

# **Call Waiting**

If disabled, it returns busy response while getting second call at non-idle state

To Activate \*98

To Cancel

\*\*98

# Page Allow/Deny (for IP2007/8 only)

Block one-way paging (group and all page) over the IP phone speaker

To Activate Page Deny \*99

# **To Cancel Page Deny**

\*\*99